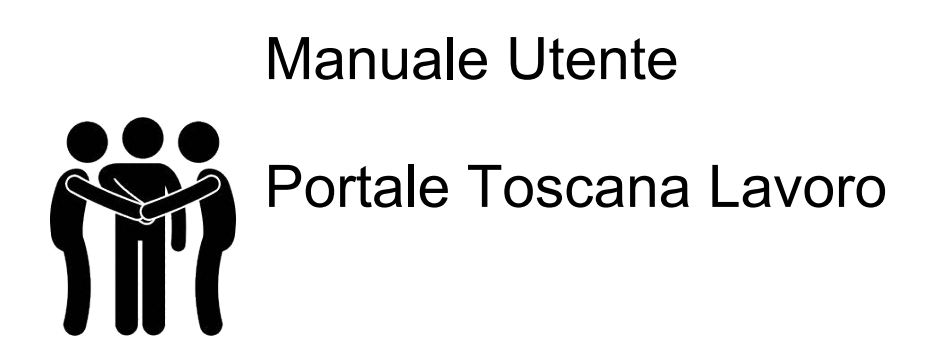

La rete per il lavoro in Toscana

27/05/2020

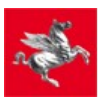

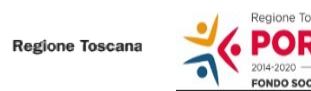

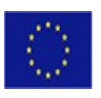

UNIONE EUROPEA Iniziativa a favore dell'Occupazione Giovanile Fondo Sociale Europeo

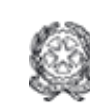

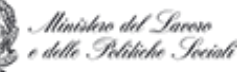

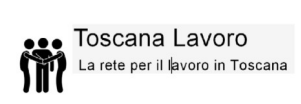

# Sommario

| Accesso al portale                                                   | 3  |
|----------------------------------------------------------------------|----|
| Navigazione nella sezione dei cittadini                              | 4  |
| Ricerca delle offerte di lavoro senza <i>registrazione</i>           | 7  |
| Registrazione al portale                                             | 9  |
| Opzione 1 - autenticazione base: registrazione credenziali           | 9  |
| Opzione 1 - autenticazione base: accesso al portale                  | 12 |
| Opzione 1 - autenticazione base: Servizi                             | 13 |
| Ricerca offerte di lavoro e candidatura                              |    |
| Gestione Curriculum Vitae                                            |    |
| Visualizza candidature                                               |    |
| Prenotazione appuntamento CPI                                        | 17 |
| Iscrizione Garanzia Giovani                                          | 21 |
| Opzione 2 - autenticazione avanzata: registrazione con CNS abilitata | 22 |
| Opzione 3 - autenticazione avanzata: registrazione tramite SPID      | 23 |
| Opzione 4 - autenticazione avanzata: registrazione tramite CIE       | 25 |
| Opzione 2,3,4 - autenticazione avanzata: Servizi                     | 27 |
| Lista attività Garanzia Giovani                                      | 27 |
| Lista attività 150/ percettori RDC                                   |    |
| Visualizza la tua formazione regionale                               |    |
| Opzione 2,3,4 - autenticazione avanzata: Stampe                      |    |
| Scheda Anagrafica Professionale (SAP)                                |    |
| Libretto formativo                                                   |    |
| Catalogo formativo                                                   | 32 |

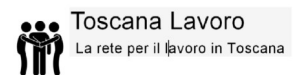

## Accesso al portale

Il nuovo portale di Regione Toscana è disponibile al seguente indirizzo: https://lavoro.regione.toscana.it/ToscanaLavoro/altre/login.xhtml

È possibile visitare il nuovo portale per l'incontro domanda offerta di lavoro della Regione Toscana.

Il portale è suddiviso in tre sezioni principali; una sezione è dedicata ai servizi per i cittadini; una è rivolta alle aziende ed una è dedicata alle agenzie per il lavoro.

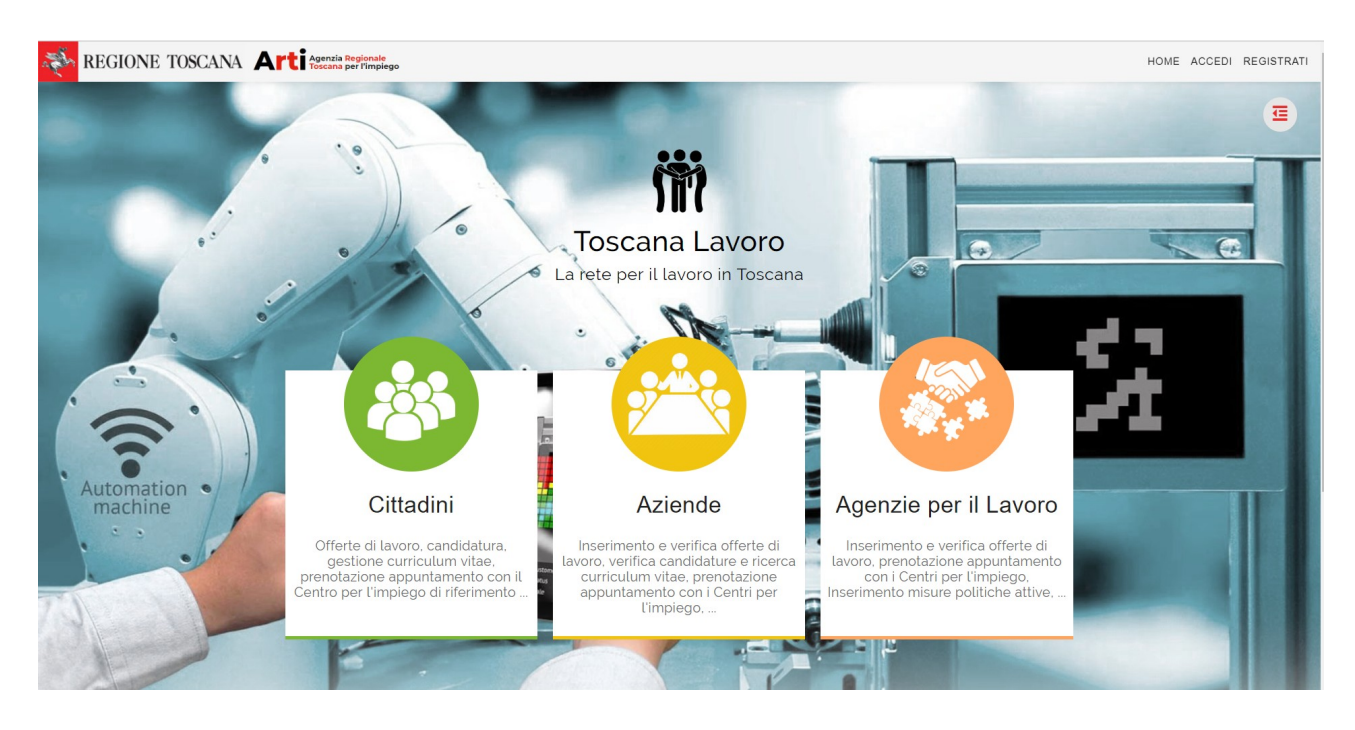

## Navigazione nella sezione dei cittadini

Per accedere ai servizi dedicati ai cittadini, cliccare sull'immagine della medesima sezione.

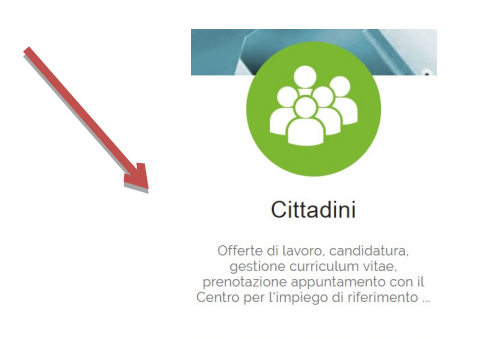

Qui le attività si suddividono tra quelle disponibili senza vincolo di registrazione al portale e quelle che invece richiedono una preventiva registrazione ed un conseguente login.

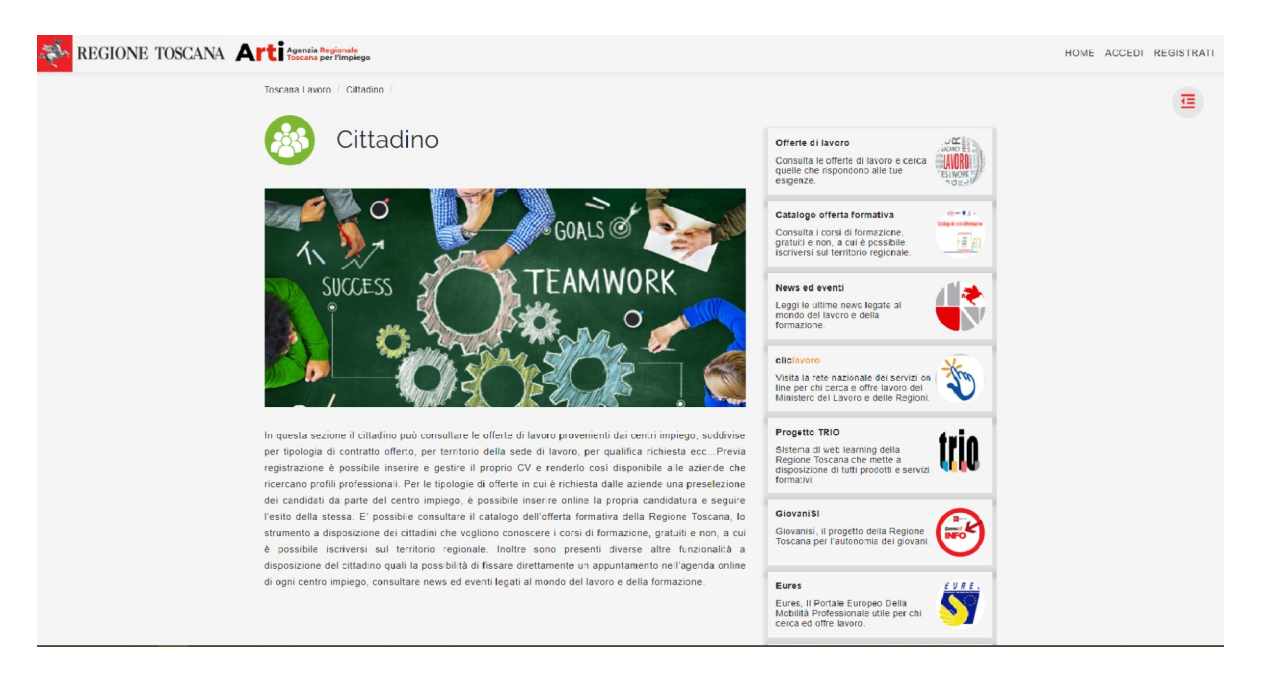

E' possibile infatti navigare sul sito senza effettuare la registrazione e consultare le offerte di lavoro disponibili ma anche la proposta di corsi di formazione promossi da Regione Toscana.

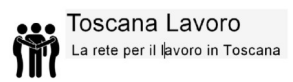

Catalogo offerta formativa Consulta i corsi di formazione, gratuiti e non, a cui è possibile iscriversi sul territorio regionale.

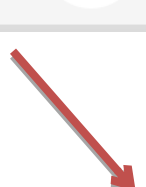

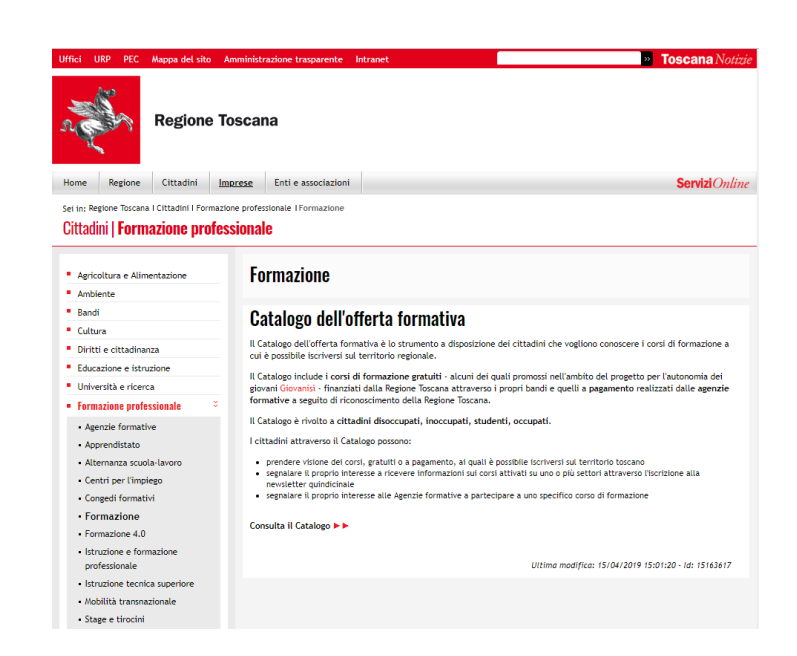

Dal portale è inoltre possibile prendere visione delle news pubblicate da ToscanaNotizie e collegarsi ad altri portali di Regione Toscana come: ClickLavoro, ProgettoTrio e GiovaniSi.

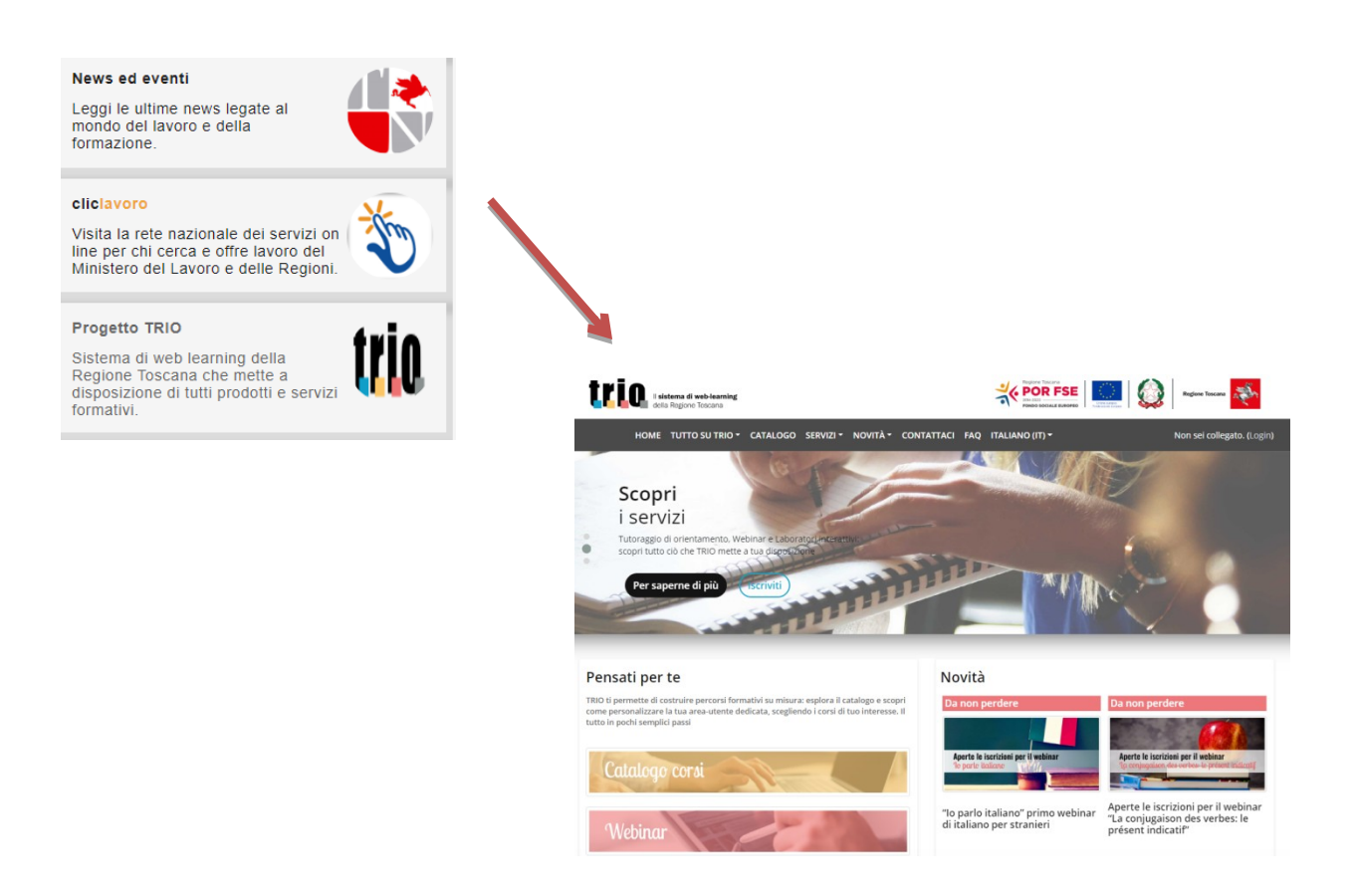

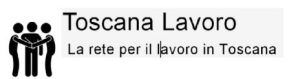

Ci sono poi anche sezioni dedicate a siti nazionali, come: Eures, Il Portale Europeo Della Mobilità Professionale e MobiReg, per la mobilità tra regioni.

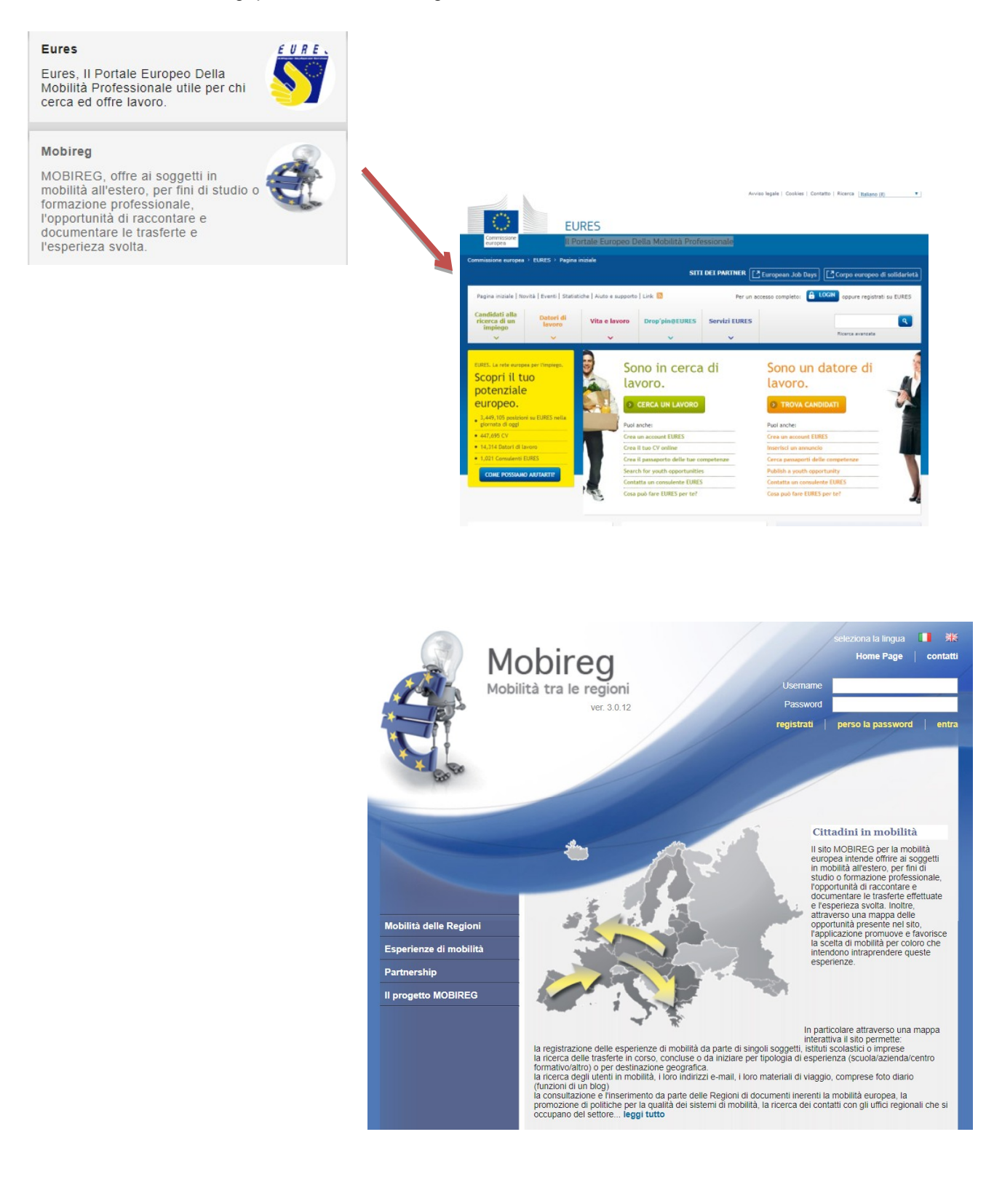

## Ricerca delle offerte di lavoro senza registrazione

Un approfondimento sulla ricerca avanzata per le offerte di lavoro di Regione Toscana.

Il portale Toscana Lavoro consente un accesso libero alla funzione "Ricerca Offerte di Lavoro", quindi senza necessità da parte del cittadino di registrarsi al portale.

Cliccando sulla prima immagine del menù di destra, nella sezione del cittadino, si aprirà una maschera per la ricerca delle offerte di lavoro basata su parametri distintivi dell'offerta stessa.

|                                                                |                                       | Offerte d<br>Consulta<br>quelle ch<br>esigenze | l <b>i lavoro</b><br>le offerte d<br>e rispondor | i lavoro e cerca<br>lo alle tue |         | LAND HIRIN     |            |   |
|----------------------------------------------------------------|---------------------------------------|------------------------------------------------|--------------------------------------------------|---------------------------------|---------|----------------|------------|---|
| Toscana Lavoro / Cil<br>Elenco Offei<br>Descrizione qualifica: | tadino / Offerte di L<br>te di Lavoro | .avoro /<br>D                                  | erta:                                            |                                 | Tipo co | ontratto:      |            |   |
| Descrizione Qualifica                                          |                                       | TUT                                            | ΓE                                               |                                 | TUT     | TTI            |            | • |
| Localizzazione sed                                             | e di lavoro                           |                                                |                                                  |                                 |         |                |            |   |
| Competenza ammir                                               | istrativa                             |                                                |                                                  |                                 |         |                |            |   |
|                                                                |                                       |                                                |                                                  |                                 |         |                | Cerca      |   |
| Provenienza                                                    | Tipo offerta                          | Tipo contratto                                 | Qualifica                                        | Descrizione qualifica           | 1 5     | Sede di lavoro | Scadenza ≎ |   |
| Nessuna Offerta soc                                            | Idisfa i criteri di ricer             | (1 of 1)                                       |                                                  | 10                              | T       |                |            |   |
|                                                                |                                       | (1011)                                         |                                                  |                                 | · · ·   |                |            |   |

Il sistema consente di effettuare la ricerca avanzata di un'offerta di lavoro specificando la localizzazione della sede di lavoro (Regione, Provincia, Comune) o la competenza amministrativa relativa all'area geografica dei Centri per l'impiego.

Valorizzare uno o più campi della ricerca, come l'esempio seguente, così da selezionare solo le offerte di lavoro oggetto d'interesse.

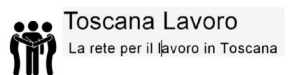

| Toscana Lavoro / Cittad  | dino / Offerte | di Lavoro / |      |                 |                      |         |      |             |                |            |   |   |
|--------------------------|----------------|-------------|------|-----------------|----------------------|---------|------|-------------|----------------|------------|---|---|
| Elenco Offerte           | e di Lavo      | oro         |      |                 |                      |         |      |             |                |            |   |   |
| Descrizione qualifica:   |                |             |      | Tipo offerta:   |                      |         |      | Tipo contra | tto:           |            |   |   |
| сиосо                    |                |             |      | Preselezione    |                      |         | •    | LAVORO A    | TEMPO DETERM   | INATO      |   | - |
| - Localizzazione sede di | i lavoro       |             |      |                 |                      |         |      |             |                |            |   |   |
| Regione :                |                |             |      | Provincia :     |                      |         |      | Comune :    |                |            |   |   |
| TOSCANA ×                |                |             | •    | AREZZO ×        |                      |         | •    |             |                |            |   | - |
|                          | rativa         |             |      |                 |                      |         |      |             |                |            |   |   |
| Area geografica:         |                |             |      | Centro impiego: |                      |         |      |             |                |            |   |   |
|                          |                |             | •    | TUTTI           |                      |         | •    |             |                |            |   |   |
|                          |                |             |      |                 |                      |         |      |             |                | Cerca      |   |   |
| Provenienza 1            | Tipo offerta   | Tip         | 00 C | ontratto        | Qualifica            | Descriz | ione | e qualifica | Sede di lavoro | Scadenza ≎ |   |   |
| FOLLONICA P              | Preselezione   | LAVORO A TE | EMP  | O DETERMINATO   | cuoco al frigorifero | Cuoco c | on e | sperienza   | AREZZO         |            | ( | ľ |
|                          |                | (1          | of   | 1) 🔤 📢 🚺        | ►> ►1 10             |         |      | Y           |                |            |   |   |

E' possibile selezionare, ad esempio, solo offerte con sede di lavoro in una determinata provincia; oppure offerte che richiedono una specifica qualifica o diploma; ancora, si può restringere il campo solo ad alcune tipologie di contratto.

I risultati della ricerca vengono mostrati in una tabella come la seguente:

|                    |                     |                                                                    |                                        |                                                 |                        | Cerca         |   |
|--------------------|---------------------|--------------------------------------------------------------------|----------------------------------------|-------------------------------------------------|------------------------|---------------|---|
| Provenienza        | Tipo offerta        | Tipo contratto                                                     | Qualifica                              | Descrizione qualifica                           | Sede di lavoro         | Scadenza<br>≎ |   |
| FOLLONICA          | Contatto<br>Diretto | APPRENDISTATO<br>PROFESSIONALIZZANTE<br>O CONTRATTO DI<br>MESTIERE | Addetti a<br>funzioni di<br>segreteria | Segreteria e assistente in studio odontoiatrico | FOLLONICA,<br>GROSSETO | 30/05/2020    | ľ |
| <b>e</b><br>AREZZO | Tirocini            | TIROCINIO                                                          | ingegnere<br>del<br>software           | Prova descrizione della posizione offerta       | AREZZO                 | 30/06/2020    | Ľ |
| AREZZO             | Preselezione        | TIROCINIO                                                          | ingegnere<br>del<br>software           | prova                                           | AREZZO                 | 31/05/2020    |   |
| <b>e</b><br>AREZZO | Preselezione        | TIROCINIO                                                          | ingegnere<br>del<br>software           | prova                                           | MONTEVARCHI,<br>AREZZO | 30/06/2020    | Ľ |
| SCANDICCI          | Preselezione        | LAVORO A TEMPO<br>DETERMINATO                                      | aiuto cuoco<br>di<br>ristorante        | cercasi aiuto cuoco per ristorante              | LASTRA A<br>SIGNA      | 31/01/2021    | ľ |

Per potersi candidare a un'offerta di lavoro è necessario procedere alla registrazione al portale.

## Registrazione al portale

Come già anticipato, per usufruire dei servizi del portale Toscana Lavoro è necessario effettuare una registrazione.

La registrazione può essere effettuata in più modalità :

- 1. Memorizzando delle credenziali che serviranno ad ogni singolo all'accesso al momento del login (username e password);
- 2. Tramite CNS abilitata (es. tessera sanitaria)
- 3. Tramite autenticazione SPID
- 4. Con carta d'identità elettronica

La registrazione al portale tramite la sola opzione numero 1 conferisce un accesso alle funzioni base dello stesso. L' autenticazione dell'accesso tramite una tra le opzioni 2,3 e 4 conferisce un accesso alle funzioni avanzate del portale.

## Opzione 1 - autenticazione base: registrazione credenziali

Optando per la prima soluzione, dalla Home in alto a destra, selezionare la voce "Registrati".

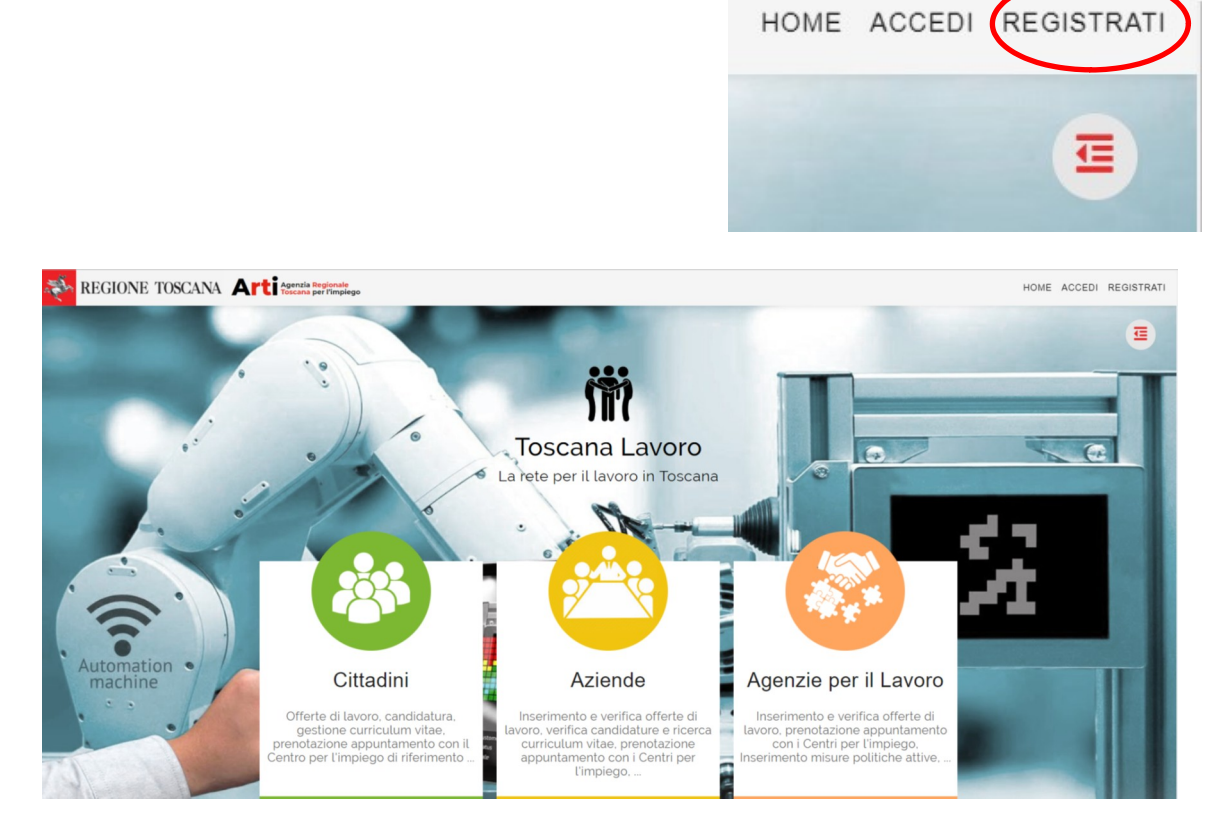

Il sistema presenterà una schermata per l'inserimento dei dati anagrafici come l'esempio in figura seguente:

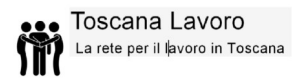

| ati Personali                                                                                                    |                                                                                                    |                                                                                                    | Offerte di lavoro<br>Consulta le offerte di lavoro e cerca<br>quelle che rispondono alle tue<br>esigenze.                 |
|----------------------------------------------------------------------------------------------------|----------------------------------------------------------------------------------------------------|----------------------------------------------------------------------------------------------------|----------------------------------------------------------------------------------------------------|
| Codice Fiscale: *                                                                                                    | Cognome: *                                                                                                    | Nome: *                                                                                                    |                                                                                                    |
| CODICE FISCALE                                                                                                    | COGNOME                                                                                                    | NOME                                                                                                    | Catalogo offerta formativa                                                                                                |
| ata di Nascita: *                                                                                                    | Comune di Nascita: *                                                                                                    |                                                                                                    | gratuiti e non, a cui è possibile                                                                                         |
| 10/10/1990                                                                                                    | COMUNE NASCITA                                                                                                    |                                                                                                    | iscriversi sul territorio regionale.                                                                                      |
| ati Residenza<br>Comune di Residenza: *                                                                                                    | CAP Residenza: *                                                                                                    | Indirizzo di Residenza: *                                                                                                    | News ed eventi<br>Leggi le ultime news legate al                                                                          |
| COMUNE RESIDENZA                                                                                                    | CAP Residenza (88888)                                                                                                    | Indirizzo di residenza                                                                                                    | formazione.                                                                                                    |
| Uguale alla residenza<br>comune di Domicilio: *<br>COMUNE DOMICILIO                                                                                                    | CAP Domicilio: *<br>CAP Domicilio (88888)                                                                                                    | Indirizzo di Domicilio: *                                                                                                    | Visita la rete nazionale dei servizi on<br>line per chi cerca e offre lavoro del<br>Ministero del Lavoro e delle Regioni. |
| ati Utenza                                                                                                    |                                                                                                    |                                                                                                    | Progetto TRIO                                                                                                    |
| Jsername: *                                                                                                    | Password: *                                                                                                    | Reinserisci Password: *                                                                                                    | Sistema di web learning della                                                                                             |
| USERNAME                                                                                                    | Password                                                                                                    | Reinserisci Password                                                                                                    | disposizione di tutti prodotti e servizi                                                                                  |
| ecapiti                                                                                                    |                                                                                                    |                                                                                                    | tormativi.                                                                                                    |
| ndirizzo Email: *                                                                                                    | Telefono: *                                                                                                    |                                                                                                    | Giovani SI                                                                                                    |
| Indirizzo Email                                                                                                    | Telefono                                                                                                    |                                                                                                    | Giovanisì, il progetto della Regione                                                                                      |
| nformativa trattamento dati                                                                                                    | personali                                                                                                    |                                                                                                    | Toscana per l'autonomia dei giovani.                                                                                      |
| orem ipsum dolor sit amet, c<br>emper sapien auctor. Nulla t<br>Illus eros. Sed ultricies orci<br>itae sem. Ut eros ipsum, soe<br>nte ipsum primis in faucibus<br>'ivamus ac ullamcorper magr<br>lorbi a convallis magna. In n<br>apien dignissim turpis dapib | onsectetur adipiscing elit. Aenean<br>empor eget est non consequat. Nui<br>ut quam interdum fringilla. Nam vits<br>lerisque a erat a, eleifend luctus ni<br>na. Aenean felis ante, elementum s<br>ec leo vel dolor hendrerit pharetra.<br>us, eu dictum velit elementum. Aliq | blandit tortor a ipsum vehicula, in<br>la sit amet lorem justo. Cras non<br>ee massa ac mi elementum mattis vel<br>bh. Interdum et malesuada fames ac<br>it amet urna at, eleifend aliquet velit.<br>Cras in iaculis enim. Aenean porta<br>uam sollicitudin gravida luctus. | Eures<br>Eures, Il Portale Europeo Della<br>Mobilità Professionale utile per chi<br>cerca ed offre lavoro.                |
| It vel nulla sit amet erat laore<br>utrum mollis mauris fringilla.                                                                                                    | eet eleifend nec sed lacus. Quisque<br>Curabitur turpis odio, euismod id lo<br>ncus porta ac sed velit. Nunc at er                                                                                                    | e placerat diam vitae justo eleifend,<br>rem a, ultricies suscipit ligula.<br>at ligula. Fusce vehicula posuere                                                                                                    | Mobireg<br>MOBIREG, offre ai soggetti in                                                                                  |

Completare tutti i campi contrassegnati come obbligatori (contrassegnati da un asterisco) scegliendo anche le credenziali per i futuri accessi:

| Dati Utenza |             |                         |
|-------------|-------------|-------------------------|
| Username: * | Password: * | Reinserisci Password: * |
| USERNAME    | Password    | Reinserisci Password    |

N.B. I dati anagrafici saranno richiesti in caso di accesso con credenziali, come nel caso illustrato.

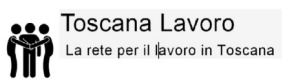

Per tutte le altre autenticazioni (CNS, CIE, SPID), l'anagrafica verrà in parte recuperata dal certificato utilizzato per l'accesso ed in parte dovrà essere completata con l'inserimento dei dati richiesti. Terminato l'inserimento delle informazioni obbligatorie richieste, spuntare la casella di controllo per acconsentire al trattamento dei dati forniti e cliccare su "Registrati".

Al termine della procedura l'utente otterrà la conferma di avvenuta registrazione al portale (vedere immagine seguente):

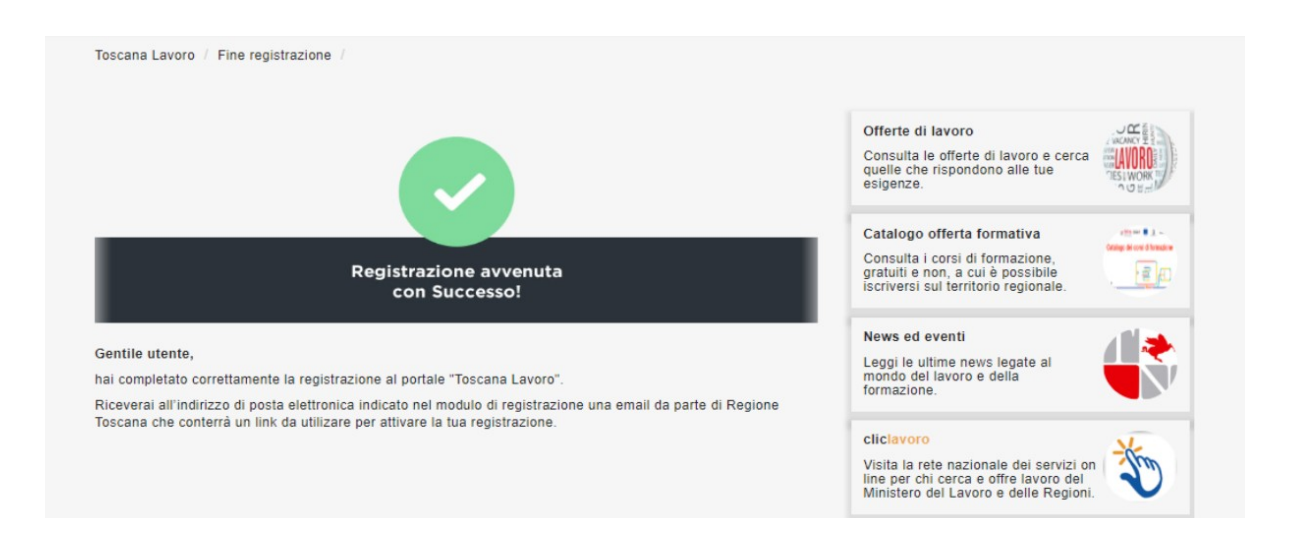

e contemporaneamente riceverà all'indirizzo di posta elettronica fornito al momento della registrazione una mail di conferma con un link per attivare l'utenza.

| ToscanaLavoronoreply@tix.it<br>a me ≠ |                                                                                                    |  |
|---------------------------------------|----------------------------------------------------------------------------------------------------|--|
|                                       | Gentile ( Mario Rossi<br>hai completato correttamente la registrazione al portale "Toscana Lavoro".<br>Utilizza il tasto ATTIVA UTENZA per attivare la tua registrazione ed iniziare ad utilizzare i servizi.<br>ATTIVA UTENTE |  |
|                                       | REGIONE TOSCANA<br>Regione Toscana, via di Novoli 26/n - 50127 - Firenze - Fi                                                                                                    |  |

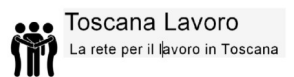

### Opzione 1 - autenticazione base: accesso al portale

AUSERNAME AASEWORD

L'utente che si è registrato al portale potrà effettuare l'accesso cliccando sulla voce "Accedi", dal menù a destra della Home :

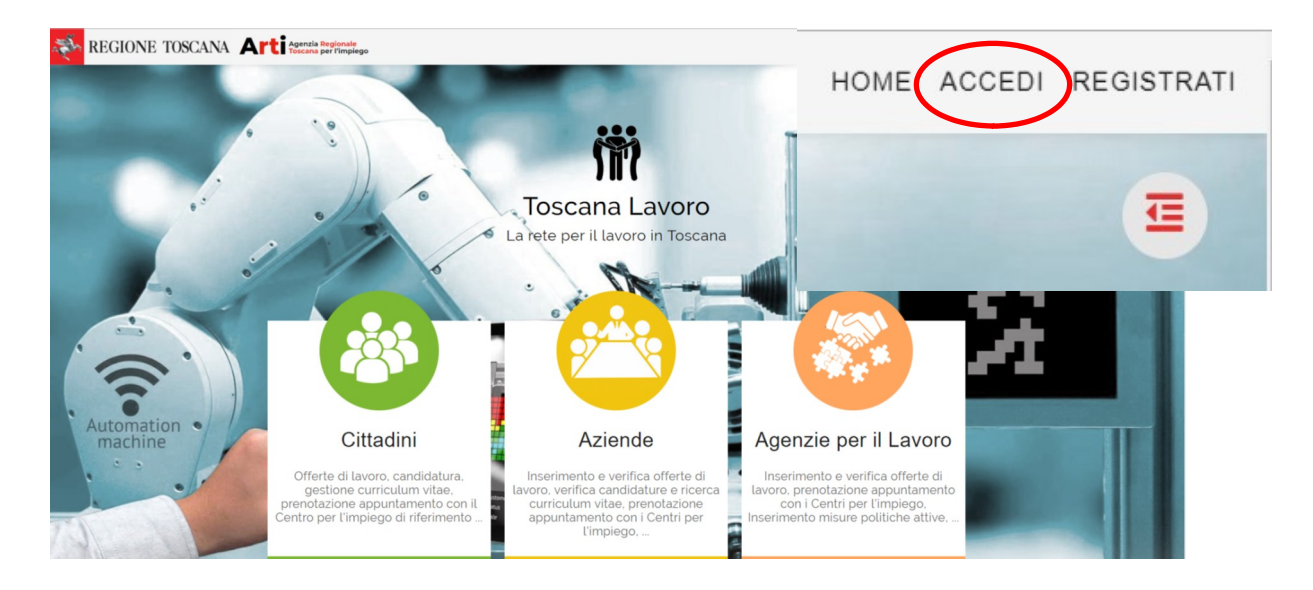

Il sistema presenterà una maschera di login in cui inserire le credenziali o specificare uno fra i dispositivi di accesso disponibili.

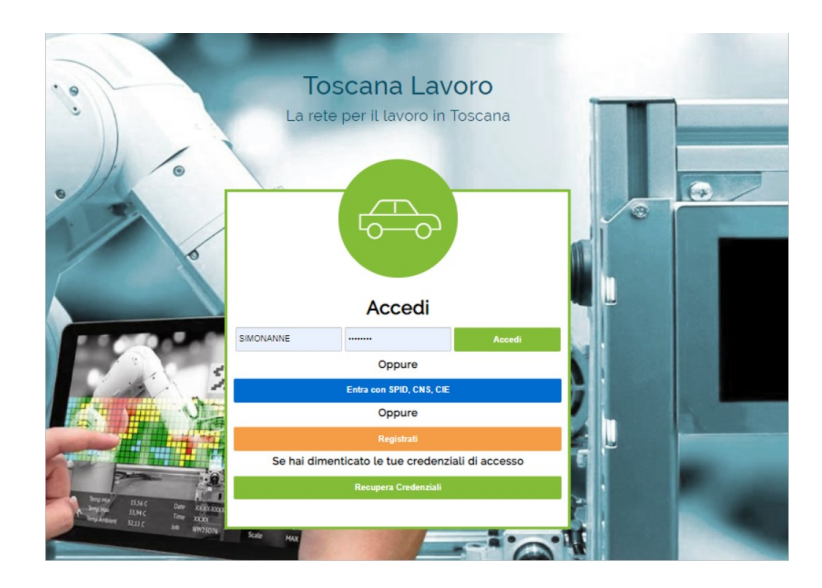

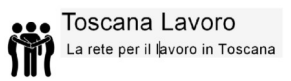

Una volta effettuato l'accesso, il sistema, a destra dello schermo, presenterà un menù con tutte le funzioni disponibili come quello mostrato di seguito:

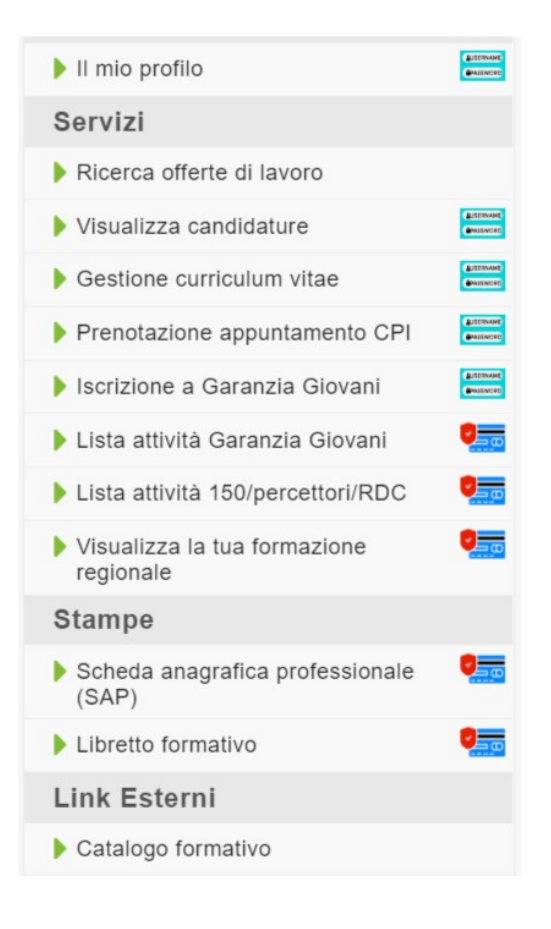

## Opzione 1 - autenticazione base: Servizi

#### Ricerca offerte di lavoro e candidatura

Come già anticipato, la funzione di ricercare offerte di lavoro è accessibile a tutti i cittadini senza necessità di registrazione. Tuttavia, per potersi candidare ad un'offerta è richiesta almeno l'autenticazione base del cittadino.

Una volta individuata l'offerta prescelta, il cittadino registrato deve semplicemente cliccare sul pulsante alla destra della data di scadenza dell'offerta

| Elenco O        | fferte di l       | avoro                                |                          |                                                 |                |               |   |
|-----------------|-------------------|--------------------------------------|--------------------------|-------------------------------------------------|----------------|---------------|---|
| Descrizione qua | lifica:           | Tipo                                 | offerta:                 | Tipo contra                                     | atto:          |               |   |
| Descrizione Qua | lifica            | T                                    | UTTE                     | TUTTI -                                         |                |               | - |
| Localizzazion   | ne sede di lavoro |                                      |                          |                                                 |                |               |   |
| Competenza      | amministrativa    |                                      |                          |                                                 |                |               |   |
| Ult             | time Ricerche     |                                      |                          |                                                 |                | Cerca         |   |
|                 |                   |                                      |                          |                                                 |                |               |   |
| Provenienza     | Tipo offerta      | Tipo contratto                       | Qualifica                | Descrizione qualifica                           | Sede di lavoro | Scadenza<br>≎ |   |
| 0               | Contatto          | APPRENDISTATO<br>PROFESSIONALIZZANTE | Addetti a<br>funzioni di | Segreteria e assistente in studio odontolatrico | GROSSETO,      | 30/05/2020    |   |

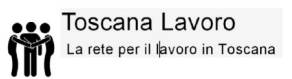

**N.B.** Prima di procedere alla candidatura, assicurarsi di aver caricato correttamente il proprio Curriculum Vitae nella sezione "Gestione Curriculum Vitae".

Al clic del pulsante, il sistema mostra il dettaglio dell'offerta selezionata:

#### Dettaglio Offerta (ingegnere del software)

Torna all'Elenc

#### Scadenza: 30/06/2020

Centro Impiego: AREZZO

I candidati interessati, in possesso dei requisiti richiesti, possono presentare le proprie candidature presso la sede del Centro per l'Impiego (CPI) che ha pubblicato l'avviso dell'ente o potranno far pervenire la domanda di adesione compilando il modello allegato all'avviso stesso, secondo le modalita' di trasmissione ivi previste.

| <ul> <li>Profilo Professionale Ricercato</li> </ul>                             |                                                                              |
|---------------------------------------------------------------------------------|------------------------------------------------------------------------------|
| Qualifica Professionale<br>ingegnere del software<br>Esperienza Richiesta<br>NO | Descrizione Estesa della Qualifica<br>prova<br>Numero Posti Disponibili<br>1 |
| <ul> <li>Condizioni Lavorative Offerte</li> </ul>                               |                                                                              |
| Tipologia contrattuale offerta<br>TIROCINIO                                     | Sedi di lavoro<br>MONTEVARCHI, AREZZO                                        |
| ✓ Ulteriori Requisiti                                                           |                                                                              |
| Possesso partita IVA*<br>NO<br>Disponibilità alle trasferte<br>NO               | Mezzi di trasporto*<br>NO<br>Appartenenza collocamento mirato*<br>NO         |
| Compila Candidatura                                                             | Torna all'Elenco                                                             |

Cliccare sul pulsante verde in basso a sinistra "Compila candidatura" per procedere con la dichiarazione del possesso dei requisiti richiesti e l'upload del proprio CV:

| Dettaglio Candidatura - Offerta (                                                                                                    | aiuto cuoco di ristorante)                                                                                           | Torna all'Elenco                                                                                               |
|----------------------------------------------------------------------------------------------------|----------------------------------------------------------------------------------------------------|----------------------------------------------------------------------------------------------------|
| Scadenza: 31/01/2021<br>Centro Impiego: SCANDICCI<br>I candidati interessati, in possesso dei requisiti richiesti, p<br>dell'ente o potranno far pervenire la domanda di adesione | oossono presentare le proprie candidature presso la sec<br>o compilando il modello allegato all'avviso stesso, secor | de del Centro per l'Impiego (CPI) che ha pubblicato l'avviso<br>ado le modalita' di trasmissione ivi previste. |
| Qualifica Professionale<br>aiuto cuoco di ristorante<br>📝 (Dichiaro di essere in possesso del requisito)                                                                          | Descrizione Estesa della<br>cercasi aiuto cuoco per ri                                                               | a Qualifica<br>storante                                                                                        |
| Esperienza Richiesta<br>Sl                                                                                                    | Descrizione e durata de<br>RICHIESTA ESPERIENZ/<br>CUOCO                                                             | Il'esperienza<br>A NELLA RISTORAZIONE COME CUOCO O AIUTO                                                       |
| Numero Posti Disponibili<br>1                                                                                                    |                                                                                                    |                                                                                                    |
| - Condizioni Lavorative Offerte                                                                                                    |                                                                                                    |                                                                                                    |
| Modalità di Lavoro<br>FULL TIME                                                                                                    | Tipologia contrattuale offerta<br>LAVORO A TEMPO DETERMINATO                                                         | Sedi di lavoro<br>LASTRA A SIGNA                                                                               |
| <ul> <li>Ulteriori Requisiti</li> </ul>                                                                                                    |                                                                                                    |                                                                                                    |
| Possesso partita IVA*<br>NO<br>Disponibilità alle trasferte<br>NO                                                                                                    | Mezzi di trasporto*<br>NO<br>Appartenenza collocam<br>NO                                                             | ento mirato*                                                                                                   |
| Curriculum Vitae                                                                                                    |                                                                                                    |                                                                                                    |
| Seleziona il tuo Curriculum Vitae. CV_MARIO ROSSI - CV_PROVA.pdf •                                                                                                    | Scarica file                                                                                                    |                                                                                                    |
| se non ne nai ancora caricato uno, oppure quelli pres                                                                                                    | senti non sono aggiornati utilizza la voce di menu "Gest<br>Torna all'Elenco                                         | isci curriculum vitae: per caricarne uno nuovo.                                                                |

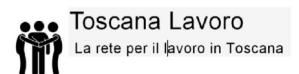

#### Gestione Curriculum Vitae

Per potersi candidare alle offerte di lavoro è necessario aver caricato il proprio curriculum vitae nell'archivio del portale.

Dal menù principale selezionare "Gestione curriculum vitae" e cliccare sul pulsante "nuovo" come mostrato di seguito.

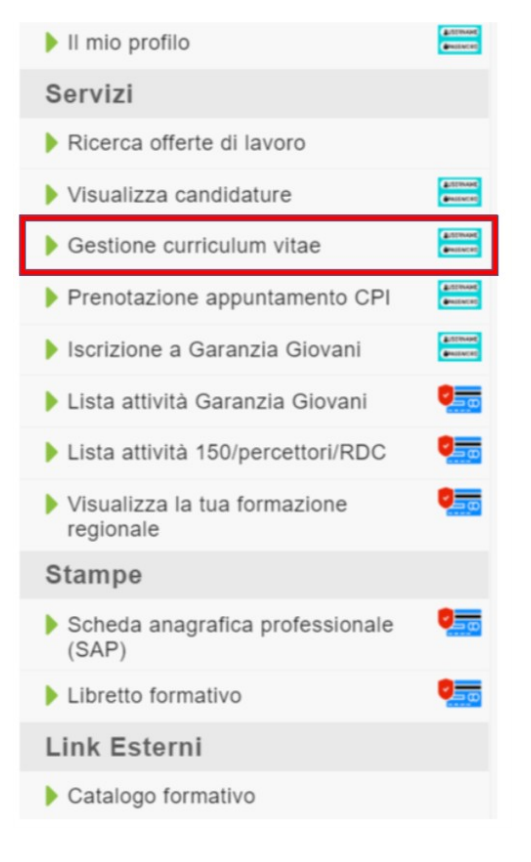

| Elenco Curric        | ulum Vitae          |              |       |       |
|----------------------|---------------------|--------------|-------|-------|
| Data inserimento da: | Data inserimento a: | Descrizione: |       |       |
| 10/10/1990           | 10/10/1990          | Descrizione  | Cerca | Νυονο |

A questo punto il sistema chiederà l'upload del curriculum prescelto e darà la possibilità di inserire una descrizione dello stesso.

| Carica il Curriculum                                                                                                    | ×  |
|----------------------------------------------------------------------------------------------------|----|
| Scegli o trascina il file, specifica un nome e procedi a<br>salvataggio. Sono ammessi i file con estensione pdf,<br>doc, docx, odt con dimensione massima di 5MB | al |
| Descrizione:                                                                                                    |    |
| Descizione                                                                                                    |    |
| ✤ Scegli o trascina il file                                                                                                    |    |
|                                                                                                    |    |

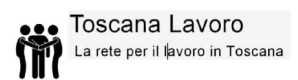

Cliccare sul pulsante "Scegli o trascina il file" e selezionare il proprio CV: attendere che il caricamento dello stesso sia completato e poi cliccare su "Salva". A questo punto il curriculum sarà mostrato in tabella come di seguito e potrà essere usato per candidarsi alle offerte di lavoro.

#### Elenco Curriculum Vitae

| Data inserimento da: | Data inserimento a: D |          | Descrizione:          |                     |         |         |
|----------------------|-----------------------|----------|-----------------------|---------------------|---------|---------|
| 10/10/1990           | 10/10/199             | 0        | Descrizione           |                     | Cerca   | Nuovo   |
| Data Inserimento     | nto ¢ Descri          |          | izione Downloa        |                     | ad File | Elimina |
| 10/10/2019           |                       |          | Download Integrazione | CNSSPID_Portale.pdf | W       |         |
| 07/05/2020 CV_MARI   |                       | IO ROSSI | Download CV_PROVA.pdf |                     | W       |         |
|                      |                       | (1 of    | 1) 14 4               | 1 10                | Y       |         |

**N.B.** Il sistema permette di caricare e salvare in archivio più di un curriculum in modo da consentire al candidato di scegliere quello più appropriato per l'offerta di lavoro che sta considerando.

Ciascun file non può superare le dimensioni di 5 MB.

Le tipologie di file accettate dal sistema sono: pdf, odt, doc e docx.

#### • Visualizza candidature

Dopo aver effettuato una candidatura ad un'offerta di lavoro, questa può essere visualizzata nella sezione "Visualizza Candidature" nel menù principale.

#### Elenco Candidature

| Data candidatura da: Data cand |            | Data candid         | atura a: E          | isito:                    |                     |            |
|--------------------------------|------------|---------------------|---------------------|---------------------------|---------------------|------------|
| 10/10/1990                     |            | •                   | TUTTI               | • Cer                     | са                  |            |
| Codice offerta                 | Centro Imp | piego               | Data Candidatura 🜣  | Profilo Professionale     | Esito               | Visualizza |
| AR-20131114-46                 | AREZZO     | AREZZO 💒 14/11/2013 |                     | aiuto cuoco di ristorante | Inviata all'azienda | <b>B</b>   |
| GR-20120614-56                 | GROSSET    | . <b>(*</b>         | 20/06/2012          | cuoco pizzaiolo           | Inserita            | ľ          |
|                                |            | (1 0                | of 1) 14 <4 1 P> PI | 10 🔻                      |                     |            |

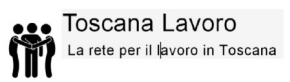

In questa sezione vengono elencate tutte le candidature effettuate: è possibile quindi per ogni candidatura visualizzare il codice offerta, il centro per l'impiego di riferimento, data della candidatura, profilo professionale e l'esito della stessa.

Per ogni candidatura inoltrata il cittadino avrà modo di monitorarne i progressi in questa sezione.

| Esito:                  |   |
|-------------------------|---|
| TUTTI                   | - |
|                         | م |
| TUTTI                   |   |
| Inserita                |   |
| Presa in carico         |   |
| Inviata all'azienda     |   |
| Non inviata all'azienda |   |

#### • Prenotazione appuntamento CPI

Selezionando dal menù principale la funzione "Prenotazione appuntamento CPI", come mostrato di seguito, è possibile appunto richiedere un appuntamento con il Centro Per l'Impiego.

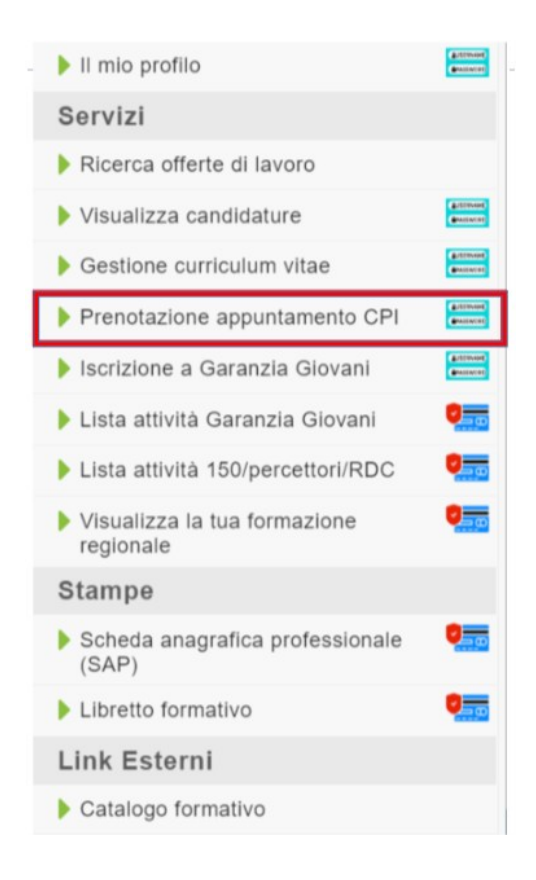

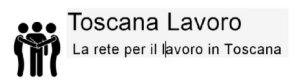

Entrando nell'area di prenotazione basterà cliccare sul pulsante "Richiedi nuovo appuntamento"

| lenco appuntamenti CPI                   |                           | Richiedi nuc | ovo appuntamento |        |
|------------------------------------------|---------------------------|--------------|------------------|--------|
| Evento prenotato                         | Data e luogo appuntamento |              | Data 🗘           | Durata |
| lessun appuntamento presente in archivio |                           |              |                  |        |
|                                          | (1 of 1) 14 <4 (+) (+) 10 | ٣            |                  |        |

Si aprirà dunque la seguente schermata dove sarà possibile selezionare, nell'area sinistra dello schermo, l'area geografica della ricerca, il centro per l'impiego e il tipo di evento:

| Nuovo appuntamento  |                                     |                   |                | Torna al     | l'elenco |
|---------------------|-------------------------------------|-------------------|----------------|--------------|----------|
| Area geografica:    | Data Inserimento 🗘                  | Centro impiego    | Data e luogo a | appuntamento | Durata   |
| Seleziona 👻         | Nessuna diapopibilità por i critori | oorooti           |                |              |          |
| Centro impiego:     |                                     | Cercali           |                |              |          |
| TUTTI 👻             | (1                                  | of 1) 14 <4 >> >1 | 10             | Ψ            |          |
| Tipo Evento:        |                                     |                   |                |              |          |
| TUTTI 🔻             |                                     |                   |                |              |          |
| Data da:            |                                     |                   |                |              |          |
| 21/05/2020          |                                     |                   |                |              |          |
| Data a:             |                                     |                   |                |              |          |
| 10/10/1990          |                                     |                   |                |              |          |
|                     |                                     |                   |                |              |          |
| Cerca Disponibilità |                                     |                   |                |              |          |

Ci sono quattro tipologie di evento disponibili fra cui poter scegliere corrispondenti al tipo di appuntamento per cui si effettua la richiesta:

| - TUTTI                         | *        |
|---------------------------------|----------|
|                                 | ٩        |
| TUTTI                           |          |
| Colloquio di attivazione dei ti | rocini   |
| Colloquio per iscrizione al CF  | 2        |
| Colloquio per la ricerca di lav | oro      |
| Colloquio per stesura curricul  | um vitae |

1) Colloquio per

iscrizione al CPI (durata 45 minuti)

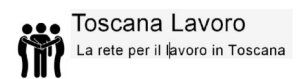

- 2) Colloquio per stesura curriculum vitae (durata 45 minuti)
- 3) Colloquio per la ricerca di lavoro (durata 30 minuti)
- 4) Colloquio di attivazione dei tirocini (durata 30 minuti)

Una volta selezionato l'evento, cliccare sul tasto verde "Cerca disponibilità" per visualizzare le opzioni disponibili come l'esempio riportato di seguito:

| Nuovo appuntamento              |                     |           |                                                                                                    | Torna all'ele  | enco      |
|---------------------------------|---------------------|-----------|----------------------------------------------------------------------------------------------------|----------------|-----------|
| Area geografica:                | Data                | Centro    |                                                                                                    | Durate         |           |
| Grosseto                        | inserimento<br>\$   | impiego   | Data e luogo appuntamento                                                                                                    | Durata         |           |
| Centro impiego:                 | 01/06/2020          |           | CPI di GROSSETO sportello C.I. Grosseto il 01/06/2020 15:00                                                                                                | 45             | -         |
| GROSSETO                        | 15:00               | GROSSETO  | (Via Scopetani (Cittadella dello studente) -<br>uti.grosseto@arti.toscana.it - 05519985081)                                                                | (Minuti)       | ✓ Prenota |
| Tipo Evento:                    |                     |           | CPI di GROSSETO sportello C. L. Grosseto il 02/06/2020 15:00                                                                                               |                |           |
| Colloquio per iscrizione al CPI | 02/06/2020<br>15:00 | GROSSETO  | (Via Scopetani (Cittadella dello studente) -                                                                                                    | 45<br>(Minuti) | ✓ Prenota |
| Data da:                        |                     |           | uti.grosseto@arti.toscana.it - 05519985081)                                                                                                    |                |           |
| 21/05/2020                      | 03/06/2020          | GROSSETO  | CPI di GROSSETO sportello C.I. Grosseto il 03/06/2020 15:00<br>(Via Scopetani (Cittadella dello studente) -                                                | 45             | ✓ Prenota |
| Data a:                         | 15:00               | 011000210 | uti.grosseto@arti.toscana.it - 05519985081)                                                                                                    | (Minuti)       |           |
| 10/10/1990                      | 04/06/2020<br>15:00 | GROSSETO  | CPI di GROSSETO sportello C.I. Grosseto il 04/06/2020 15:00<br>(Via Scopetani (Cittadella dello studente) -<br>uti.grosseto@arti.toscana.lt - 05519985081) | 45<br>(Minuti) | ✓ Prenota |
| Cerca Disponibilità             | 05/06/2020<br>15:00 | GROSSETO  | CPI di GROSSETO sportello C.I. Grosseto il 05/06/2020 15:00<br>(Via Scopetani (Cittadella dello studente) -<br>uti.grosseto@arti.toscana.it - 05519985081) | 45<br>(Minuti) | ✓ Prenota |

#### Selezionare l'appuntamento prescelto cliccando sul pulsante "Prenota" come indicato di seguito:

| Nuovo appuntament               |   | Torna all'elenco    |          |                                                                                                    |                |           |
|---------------------------------|---|---------------------|----------|----------------------------------------------------------------------------------------------------|----------------|-----------|
| Area geografica:                |   | Data                | Centro   |                                                                                                    | -              |           |
| Grosseto                        | - | Inserimento         | impiego  | Data e luogo appuntamento                                                                                                    | Durata         |           |
| Centro impiego:                 |   | 01/06/2020          |          | CPI di GROSSETO sportello C.I. Grosseto il 01/06/2020 15:00                                                                                                | 45             |           |
| GROSSETO                        | * | 15:00               | GROSSETO | (Via Scopetani (Cittadella dello studente) -<br>uti.grosseto@arti.toscana.it - 05519985081)                                                                | (Minuti)       | Prenota   |
| Tipo Evento:                    |   |                     |          | CPI di CROSSETO apadalla C L Crassata il 02/08/2020 15:00                                                                                                  |                |           |
| Colloquio per iscrizione al CPI | * | 02/06/2020<br>15:00 | GROSSETO | (Via Scopetani (Cittadella dello studente) -                                                                                                    | 45<br>(Minuti) | ✓ Prenota |
| Data da:                        |   |                     |          | uti.grosseto@arti.toscana.it - 05519985081)                                                                                                    |                |           |
| 21/05/2020                      |   | 03/06/2020          | GROSSETO | CPI di GROSSETO sportello C.I. Grosseto il 03/06/2020 15:00<br>(Via Scopetani (Cittadella dello studente) -                                                | 45             | ✓ Prenota |
| Data a:                         |   | 15:00               | GROSSETO | uti.grosseto@arti.toscana.it - 05519985081)                                                                                                    | (Minuti)       | - Fielda  |
| 10/10/1990                      |   | 04/06/2020<br>15:00 | GROSSETO | CPI di GROSSETO sportello C.I. Grosseto il 04/06/2020 15:00<br>(Via Scopetani (Cittadella dello studente) -<br>uti.grosseto@arti.toscana.it - 05519985081) | 45<br>(Minuti) | ✓ Prenota |
| Cerca Disponibilità             |   | 05/06/2020<br>15:00 | GROSSETO | CPI di GROSSETO sportello C.I. Grosseto il 05/06/2020 15:00<br>(Via Scopetani (Cittadella dello studente) -<br>uti.grosseto@arti.toscana.it - 05519985081) | 45<br>(Minuti) | ✓ Prenota |

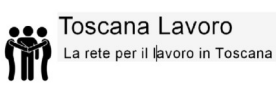

Il sistema comunica la conferma della corretta prenotazione riepilogando i dettagli dell'appuntamento. Cliccare su "Scarica il documento" per ottenere la ricevuta pdf in cui sono specificate le modalità in cui si svolgerà il colloquio.

| Nuovo appuntamento                |                     |                       |                                                                                                |                                                                       | Torna all'el   | enco                        |              |                    |
|-----------------------------------|---------------------|-----------------------|------------------------------------------------------------------------------------------------|-----------------------------------------------------------------------|----------------|-----------------------------|--------------|--------------------|
| Area geografica:                  | Data                | Centro                | Data e luono annu                                                                              | Intamento                                                             | Durata         |                             | Presetation  | o oppuntamento CDI |
| Grosseto -                        | \$                  | impiego               |                                                                                                |                                                                       |                |                             | Prenotazione | e appuntamento CFT |
| Centro impiego:                   | 20/05/2020          |                       | CPI di GROSSETO sportello C.I. Gr                                                              | rosseto il 20/05/2020 11:00                                           | 45             |                             | Frenotazione |                    |
| GROSSETO *                        | 11:00               | GROSSETO              | (Via Scopetani (Cittadella<br>uti.grosseto@arti.toscana.)                                      | dello studente) -<br>it - 05519985081)                                | (Minuti)       | <ul> <li>Prenota</li> </ul> |              |                    |
| Tipo Evento:                      |                     |                       | CPI di GROSSETO sportello C L Gr                                                               | rosseto il 20/05/2020 15:00                                           |                |                             |              |                    |
| Colloquio per iscrizione al CPI 🔹 | 20/05/2020<br>15:00 | GROSSETO              | (Via Scopetani (Cittadella                                                                     | dello studente) -                                                     | 45<br>(Minuti) | ✓ Prenota                   |              |                    |
| Data da:                          |                     |                       | uti.grosseto@arti.toscana.                                                                     | 11 - 000 19900001)                                                    |                |                             |              |                    |
| 19/05/2020                        | 01/06/2020          | GROSSETO              | CPI di GROSSETO sportello C.I. Gr<br>(Via Scopetani (Cittadella                                | rosseto il 01/06/2020 15:00<br>dello studente) -                      | 45             | ✓ Prenota                   |              |                    |
| Data a:                           | 15:00               |                       | uti.grosseto@arti.toscana.i                                                                    | it - 05519985081)                                                     | (Minuti)       |                             |              |                    |
| 10/10/1990                        | 02/06/2020<br>15:00 | GROSSETO              | CPI di GROSSETO sportello C.I. Gr<br>(Via Scopetani (Cittadella                                | rosseto il 02/06/2020 15:00<br>dello studente) -<br>#- 05519985081)   | 45<br>(Minuti) | ✓ Prenota                   |              |                    |
| Corres Discourtballed             |                     | Riepilogo pren        | otazione                                                                                       | <                                                                     |                |                             |              |                    |
|                                   | 03/06/2020<br>15:00 |                       | Prenotazione effettuata                                                                        | iseto il 03/06/2020 15:00<br>ello studente) -<br>· 05519985081)       | 45<br>(Minuti) | ✓ Prenota                   |              |                    |
|                                   | 04/06/2020<br>15:00 | per giorno 20/0<br>pe | 05/2020 alle ore 11:00 presso il centro<br>r l'impiego di GROSSETO                             | seto il 04/06/2020 15:00<br>ello studente) -<br>· 05519985081)        | 45<br>(Minuti) | ✓ Prenota                   |              |                    |
|                                   | 15:00               | > 7                   | Scarica il documento                                                                           | seto il 05/06/2020 15:00<br>∍llo studente) -<br>· 05519985081)        | 45<br>(Minuti) | ✓ Prenota                   |              |                    |
| -                                 | 08/06/2020<br>15:00 | ×                     | Chiudi<br>uti.grosseto@arti.toscana.                                                           | ello studente) -<br>it - 05519985081)                                 | 45<br>(Minuti) | ✓ Prenota                   |              |                    |
|                                   | 09/06/2020<br>15:00 | GROSSETO              | CPI di GROSSETO sportello C.I. Gr<br>(Via Scopetani (Cittadella<br>uti.grosseto@arti.toscana.i | rosseto il 09/06/2020 15:00<br>dello studente) -<br>it - 05519985081) | 45<br>(Minuti) | ✓ Prenota                   |              |                    |
|                                   | 10/06/2020<br>15:00 | GROSSETO              | CPI di GROSSETO sportello C.I. Gr<br>(Via Scopetani (Cittadella<br>uti.grosseto@arti.toscana.) | rosseto il 10/06/2020 15:00<br>dello studente) -<br>it - 05519985081) | 45<br>(Minuti) | ✓ Prenota                   |              |                    |
|                                   |                     | (1 of                 | 3) 14 44 1 2 3 PP P1                                                                           | 10                                                                    | *              |                             |              |                    |
|                                   |                     |                       |                                                                                                |                                                                       |                |                             |              |                    |

Infine, qualora il cittadino non riuscisse a trovare disponibilità per un appuntamento riguardante l'evento desiderato, è possibile contattare il Centro per l'Impiego cliccando sul pulsante "Contatta CPI". Nel riquadro che si sarà aperto, descrivere brevemente il motivo della richiesta e cliccare su "Invia messaggio al CPI".

|                                  | Contat                               | ta il CPI                 | Torna                 | all'elenco        |
|----------------------------------|--------------------------------------|---------------------------|-----------------------|-------------------|
| Data Inserimento 💠               | Centro impiego                       | Data e luogo ap           | opuntamento           | Durata            |
| Nessuna disponibilità con i para | metri inseriti. Utilizza il tasto in | 'Contatta il CPI' per ric | hiedere ulteriori inf | ormazioni al CPI. |
| (1                               | of 1) 14 <4 (b) (b)                  | 10                        | *                     |                   |

## impiego

| Scrivi un breve messaggio al centro per l'impego. |                        |
|---------------------------------------------------|------------------------|
|                                                   |                        |
|                                                   |                        |
|                                                   |                        |
|                                                   |                        |
|                                                   | Invia messaggio al CPI |

#### • Iscrizione Garanzia Giovani

L'utente registrato al portale ha la possibilità di iscriversi al progetto Garanzia Giovani, cliccando sul medesimo pulsante come evidenziato di seguito:

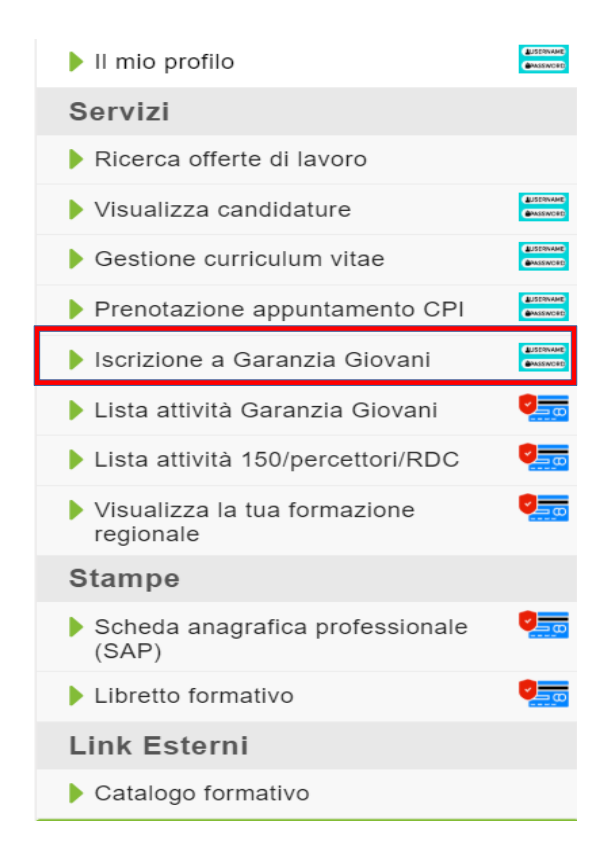

La Garanzia Giovani in Toscana è un progetto per garantire che i giovani fra i 15 e i 29 anni che non lavorano e non frequentano un corso scolastico o formativo per conseguire un titolo di studio, ricevano un'offerta qualitativamente valida di lavoro, di proseguimento degli studi, apprendistato, tirocinio o servizio civile.

Per tutti gli utenti già registrati, l'accesso al portale Garanzia Giovani sarà automatico al click sulla voce "Iscrizione Garanzia Giovani" nel menù principale che mostrerà l'area riservata dell'utente da cui verificare lo stato di avanzamento della domanda già presentata o inoltrare una nuova domanda. Per gli utenti non ancora censiti, la registrazione al portale Garanzia Giovani avverrà in automatico utilizzando la mail che l'utente ha precedentemente registrato quando ha effettuato l'iscrizione al portale Toscana Lavoro.

### Opzione 2 - autenticazione avanzata: registrazione con CNS abilitata

La seconda opzione di registrazione al portale consiste nell'utilizzo di una Carta Nazionale dei Servizi (CNS) abilitata (es, tessera sanitaria).

**N.B.** Tenere presente che per potersi registrare tramite CNS abilitata, è necessario un lettore di Smart Card.

Per tutte le informazioni riguardanti le funzionalità della CNS/TS visitare <u>https://www.regione.toscana.it/servizi-online/servizi-sicuri/carta-sanitaria-elettronica/come-attivarla</u>.

Per una guida tecnica all'installazione e attivazione della CNS sul proprio sistema operativo visitare <u>https://sistemats1.sanita.finanze.it/portale/modalita-di-accesso-con-ts\_cns</u>.

Per CNS diverse dalla tessera sanitaria rivolgersi al sito del proprio gestore dell'identità digitale.

Una volta in possesso dei requisisti, dalla pagina principale basta cliccare sul pulsante "Entra con SPID, CNS, CIE":

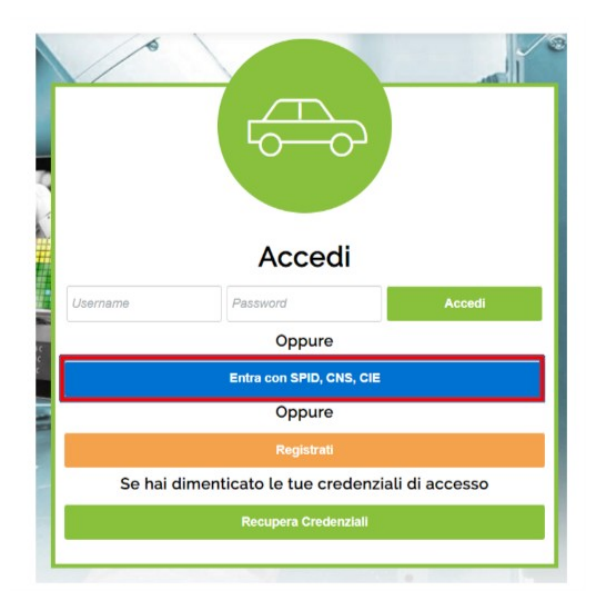

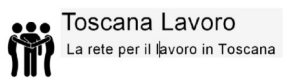

A questo punto il cittadino dovrà selezionare l'autenticazione "Entra con CNS"

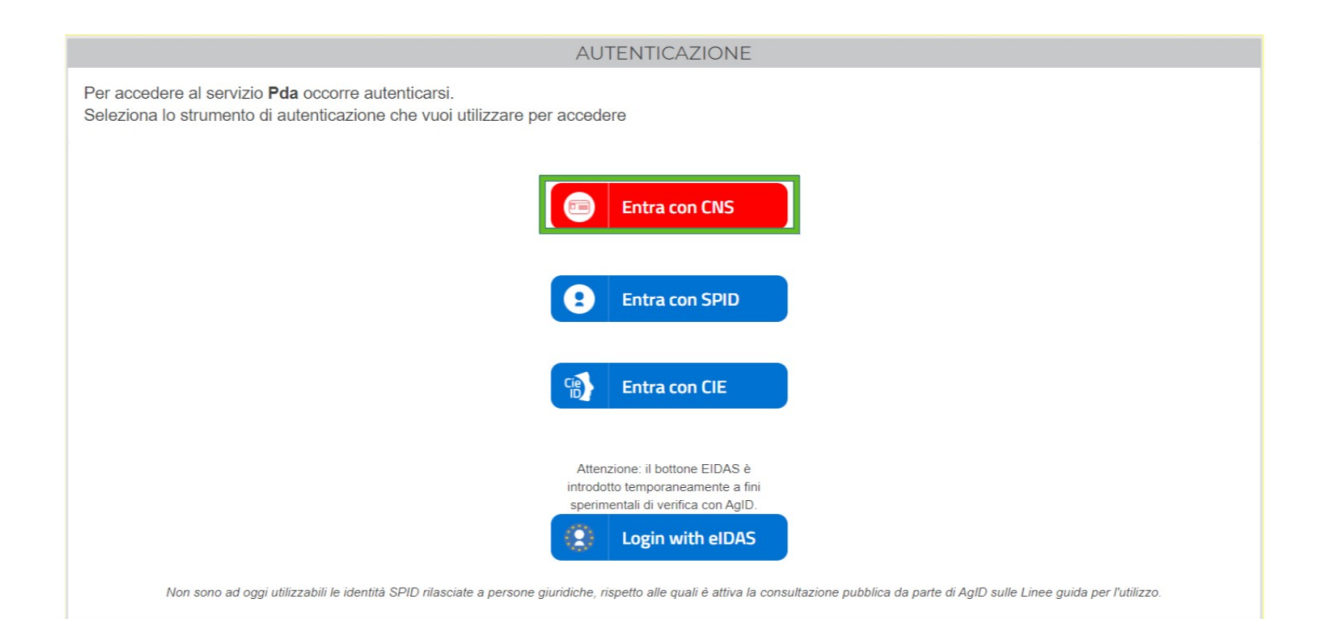

## 🔚 Opzione 3 - autenticazione avanzata: registrazione tramite SPID

La terza opzione di registrazione consente di accedere al portale tramite l'utilizzo del sistema SPID (Sistema Pubblico di Identità Digitale).

N.B. Tenere presente che per potersi registrare tramite SPID, l'account SPID deve essere attivo.

Per informazioni e attivazione account SPID visitare https://www.spid.gov.it/

Dalla pagina principale basta cliccare sul pulsante "Entra con SPID, CNS, CIE":

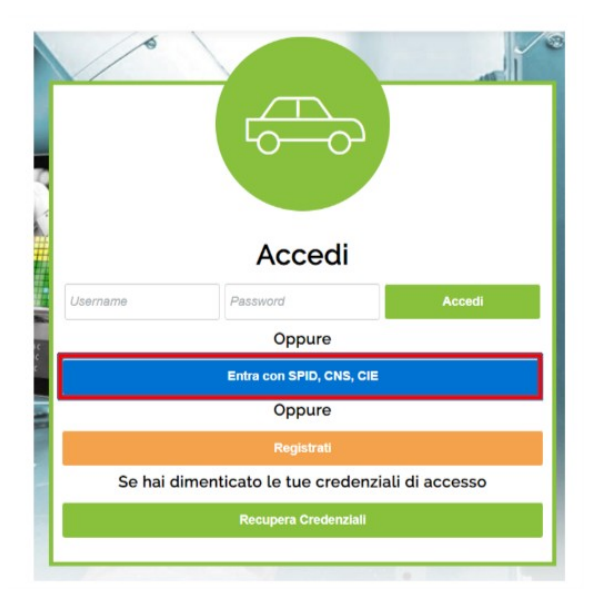

A questo punto il cittadino dovrà selezionare l'autenticazione "Entra con SPID"

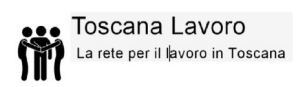

| AUTENTICAZIONE                                                                                                    |  |
|----------------------------------------------------------------------------------------------------|--|
| Per accedere al servizio <b>Pda</b> occorre autenticarsi.<br>Seleziona lo strumento di autenticazione che vuoi utilizzare per accedere                                                    |  |
| Entra con CNS                                                                                                    |  |
| Entra con SPID                                                                                                    |  |
| Entra con CIE                                                                                                    |  |
| Attenzione: il bottone EIDAS è<br>introdotto temporaneamente a fini<br>sperimentali di verifica con AgID<br>Login with eIDAS                                                              |  |
| Non sono ad oggi utilizzabili le identità SPID rilasciate a persone giuridiche, rispetto alle quali è attiva la consultazione pubblica da parte di AgID sulle Linee guida per l'utilizzo. |  |

e selezionare il proprio gestore di identità digitale fra quelli proposti nell'elenco seguente:

|       | Entra con SPID |       |
|-------|----------------|-------|
|       | arthati        |       |
|       | sped           |       |
|       | Sielte ID      |       |
|       | InfoCert 🖪     |       |
|       | Poste ID spid  |       |
| e gii | TIM id         | tazio |
|       | eelepada       |       |
|       | Maggiori Info  |       |
|       | Non hai SPID?  |       |

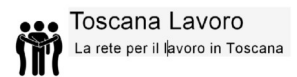

# Opzione 4 - autenticazione avanzata: registrazione tramite CIE

La quarta opzione di registrazione consente di accedere al portale tramite l'utilizzo del sistema CIE (Carta Identità Elettronica).

**N.B.** Tenere presente che per potersi registrare tramite CIE abilitata, è necessario un lettore di Smart Card.

Dalla pagina principale cliccare sul pulsante "Entra con SPID, CNS, CIE":

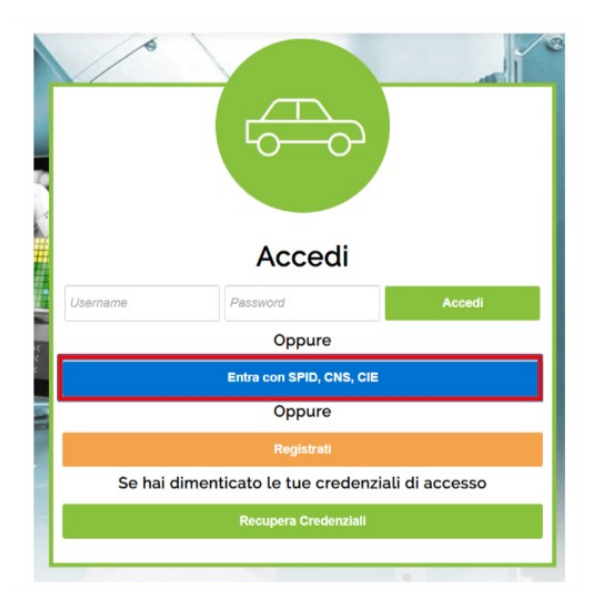

A questo punto il cittadino dovrà selezionare l'autenticazione "Entra con CIE":

| AUTENTICAZIONE                                                                                                    |
|----------------------------------------------------------------------------------------------------|
| Per accedere al servizio <b>Pda</b> occorre autenticarsi.<br>Seleziona lo strumento di autenticazione che vuoi utilizzare per accedere                                                    |
| Entra con CNS                                                                                                    |
| Entra con SPID                                                                                                    |
| CIE Entra con CIE                                                                                                    |
| Attenzione: il bottone EIDAS è<br>introdotto temporaneamente a fini<br>sperimentali di venfica con AgID.<br>Login with eIDAS                                                              |
| Non sono ad oggi utilizzabili le identità SPID rilasciate a persone giuridiche, rispetto alle quali è attiva la consultazione pubblica da parte di AgID sulle Linee guida per l'utilizzo. |

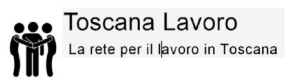

In tutte e tre le opzioni di registrazione avanzata, dopo aver verificato la propria identità digitale, sarà necessario procedere a finalizzare la registrazione al portale come mostrato nella schermata seguente:

| ati Personali                                           |                                       |                                         | Consulta le offerte di lavoro e cerca                                                           |
|---------------------------------------------------------|---------------------------------------|-----------------------------------------|-------------------------------------------------------------------------------------------------|
| Dati Anagrafici                                         |                                       |                                         | quelle che rispondono alle tue<br>esigenze.                                                     |
| Codice Fiscale: *                                       | Cognome: *                            | Nome: *                                 | Catalogo offerta formativa                                                                      |
| CODICE FISCALE                                          | COGNOME                               | NOME                                    | Consulta i corsi di formazione                                                                  |
| Data di Nascita: *                                      | Comune di Nascita: *                  |                                         | gratuiti e non, a cui è possibile                                                               |
| 10/10/1990                                              | COMUNE NASCITA                        |                                         | ischversi sui territorio regionale.                                                             |
| Dati Residenza                                          |                                       |                                         | News ed eventi                                                                                  |
| Comune di Residenza: *                                  | CAP Residenza: *                      | Indirizzo di Residenza: *               | Leggi le ultime news legate al                                                                  |
| COMUNE RESIDENZA                                        | CAP Residenza (88888)                 | Indirizzo di residenza                  | mondo del lavoro e della<br>formazione.                                                         |
| Dati Domicilio                                          |                                       |                                         |                                                                                                 |
| Uguale alla residenza                                   |                                       |                                         | cliclavoro                                                                                      |
| Comune di Domicilio: *                                  | CAP Domicilio: *                      | Indirizzo di Domicilio: *               | Visita la rete nazionale dei servizi on                                                         |
| COMUNE DOMICILIO                                        | CAP Domicilio (88888)                 | Indirizzo di domicilio                  | Ministero del Lavoro e delle Regioni.                                                           |
| Dati Utenza                                             |                                       |                                         |                                                                                                 |
| Username: *                                             | Password: *                           | Reinserisci Password: *                 | Progetto TRIO                                                                                   |
| USERNAME                                                | Password                              | Reinserisci Password                    | Sistema di web learning della<br>Regione Toscana che mette a                                    |
| Recapiti                                                |                                       |                                         | disposizione di tutti prodotti e servizi formativi.                                             |
| Indirizzo Email: *                                      | Telefono: *                           |                                         |                                                                                                 |
| Indirizzo Email                                         | Telefono                              |                                         | GiovaniSI                                                                                       |
| nformativa trattamonto dati                             | personali                             |                                         | Giovanisì, il progetto della Regione                                                            |
| Il Cadica in materia di protez                          | iana dai dati naraanali (D Lao n 10   | 6/2002 a DODD 670/2016) provoda         |                                                                                                 |
| la tutela delle persone fisiche                         | e rispetto al trattamento dei dati pe | ersonali.                               | A                                                                                               |
| Secondo quanto previsto dal                             | la normativa, tale trattamento sarà   | improntato ai principi di correttezza,  | Eures EURE                                                                                      |
| (D.Lgs n.196/2003 e DGPR (                              | 579/2016), si informa che: I dati foi | rniti verranno trattati con modalità    | Eures, Il Portale Europeo Della<br>Mobilità Professionale utile per chi                         |
| 1 favorire le opportunità di                            | impiago o l'incontro della domand     | a e dell'offerta di lavoro attraverco i | cerca ed offre lavoro.                                                                          |
| curricula, nei quali vanno                              | indicati solo i dati necessari a val  | lutare il profilo del candidato;        |                                                                                                 |
| 2. offrire al candidato un se                           | rvizio di informazioni e di comunic   | azioni via e-mail, a seguito di         | Mobireg                                                                                         |
| sulloscrizione a servizio<br>ricpondenti elle que richi | specifico, per tornirgii le segnalazi | ioni delle opportunita di impleĝo       | <ul> <li>MOBIREG, offre ai soggetti in<br/>mobilità all'estero, per fini di studio o</li> </ul> |
|                                                         |                                       |                                         | formazione professionale,                                                                       |
| Acconsento al trattamento                               | o dei dati personali                  |                                         | documentare le trasferte e                                                                      |
|                                                         |                                       |                                         | l'esperieza svolta.                                                                             |

Al termine della procedura l'utente riceverà la conferma di avvenuta registrazione al portale:

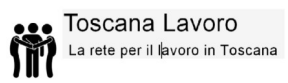

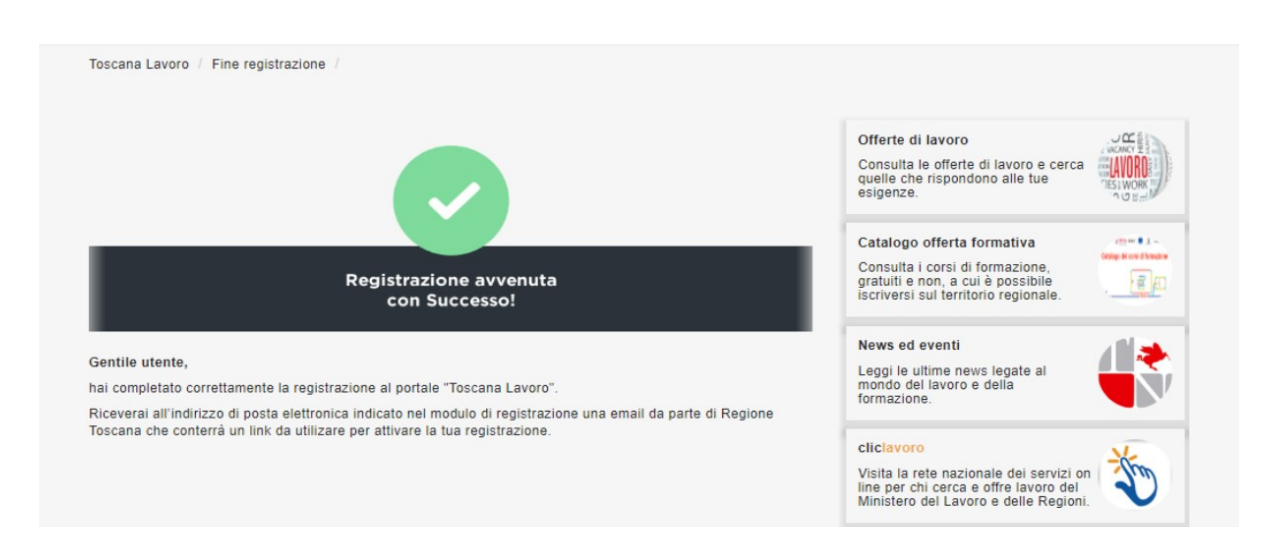

e contemporaneamente riceverà all'indirizzo di posta elettronica fornito al momento della registrazione una mail di conferma con un link per attivare l'utenza.

| ToscanaLavoronoreply@tix.it<br>a me ≠ |                                                                                                    |  |
|---------------------------------------|----------------------------------------------------------------------------------------------------|--|
|                                       | Gentile ( Mario Rossi<br>hai completato correttamente la registrazione al portale "Toscana Lavoro".<br>Utilizza il tasto ATTIVA UTENZA per attivare la tua registrazione ed iniziare ad utilizzare i servizi.<br>ATTIVA UTENTE |  |
|                                       | REGIONE TOSCANA<br>Regione Toscana, via di Novoli 26/n - 50127 - Firenze - Fi                                                                                                    |  |

#### Opzione 2,3,4 - autenticazione avanzata: Servizi

#### Lista attività Garanzia Giovani

Per tutti gli utenti che si sono già iscritti al progetto Garanzia Giovani, in questo spazio viene data loro la possibilità di visualizzare l'elenco di tutte le politiche attive già svolte all'interno del percorso Garanzia Giovani senza dover effettuare un nuovo login al portale dedicato.

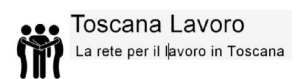

#### • Lista attività 150/ percettori RDC

In questa sezione vengono riepilogate le politiche attive erogate dal Centro per l'Impiego al cittadino all'interno degli ammortizzatori sociali di varia natura che rientrano nell'ambito di applicazione del d.lgs. n. 150/2015, reddito di cittadinanza ecc.

#### Elenco attività 150/percettori/RDC

| Colloquio ≎                 | Tipo attività                               | Data proposta ≎ | Data appuntamento ≎ | Data fine ≎ |
|-----------------------------|---------------------------------------------|-----------------|---------------------|-------------|
| Data: 25/05/2020            | COLLOQUI DI ORIENTAMENTO                    | 04/02/2020      | 04/02/2020          | 04/02/2020  |
| Responsabile: insiel insiel | PATTO DI ATTIVAZIONE ED EVENTUALE PROFILING | 04/02/2020      | 04/02/2020          | 04/02/2020  |
|                             | (1 of 1) 14 <4 1 (1 10)                     | ¥               |                     |             |

Per ogni tipologia di colloquio sostenuto vengono specificate le politiche attive erogate, la data in cui si sono svolti gli appuntamenti o il riepilogo di appuntamenti programmati.

#### • Visualizza la tua formazione regionale

In questa sezione è possibile visualizzare l'elenco di tutti i corsi di formazione a cui il cittadino si è iscritto nel corso del tempo tramite l'offerta formativa messa a disposizione da Regione Toscana. L'elenco che il cittadino visualizzerà sarà un elenco riepilogativo di tutti i corsi fin'ora seguiti, sia quelli già completati sia quelli attualmente attivi.

#### Elenco corsi di formazione regionale

| Titolo               | Descrizione                  | Formatore          | Data inizio ≎ | Data Fine ≎ |
|----------------------|------------------------------|--------------------|---------------|-------------|
| Non sono presenti ce | orsi di formazione regionali |                    |               |             |
|                      | (1 of                        | 1) 14 <4 >>> >1 10 | ٣             |             |

## 📻 🛛 Opzione 2,3,4 - autenticazione avanzata: Stampe

#### • Scheda Anagrafica Professionale (SAP)

La scheda anagrafica professionale è il documento che viene rilasciato dal Centro per l'Impiego a tutti gli iscritti e che contiene oltre alle informazioni prettamente anagrafiche, anche le esperienze lavorative, formative, lo stato occupazionale e le politiche attive effettuate presso i centri per l'impiego.

#### Scheda anagrafico-professionale

| Sezione 1 - Dati Personali      |                |                                    |                                |
|---------------------------------|----------------|------------------------------------|--------------------------------|
| Sezione 1.1 - Dati Personali    |                |                                    |                                |
| Codice fiscale:                 | Cognome:       | Nome:                              | Sesso:                         |
| TRMNNL88S59G702E                | TROMBI         | ANTONELLA                          | FEMMINA                        |
| Data di nascita:                | Cittadinanza:  | Comune o stato straniero di nansci | ta:                            |
| 19/11/1988                      | ITALIANA       | PISA                               |                                |
| Sezione 1.2 - Notizie sui citta | dini stranieri |                                    |                                |
| Titolo di soggiorno:            |                | Numero titolo di soggiorno:        |                                |
| Motivo titolo di soggiorno:     |                | Scadenza titolo di soggiorno:      | Data ultimo mantenimento iscr: |
| Sezione 1.3 - Residenza e Do    | micilio        |                                    |                                |
| Sezione 1.3.1 - Residenza       |                |                                    |                                |
| Comune di residenza:            | CAP:           | Località                           | c                              |
| PISA                            | 56100          |                                    |                                |
| Indirizzo di residenza:         |                |                                    |                                |
| VIA AAAA                        |                |                                    |                                |
| Sezione 1.3.2 - Domicilio       |                |                                    |                                |
| Comune di domicilio:            | CAP:           | Località                           | :                              |
| GROSSETO                        | 58100          |                                    |                                |
| Indirizzo del domicilio:        |                |                                    |                                |
| VIA AAAA                        |                |                                    |                                |
| Sezione 1.3.3 - Recapiti        |                |                                    |                                |
| Numero di telefono:             | Numero di FAX: | Numero di telefono cellulare       | Indirizzo di posta elettronica |
|                                 |                | 3333                               | antonella.trombi@gpi.it        |

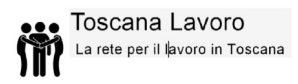

| Sezione 2 - Dati Amministrativi  |                                          |                                                 |  |
|----------------------------------|------------------------------------------|-------------------------------------------------|--|
| Sezione 2.1 - Posizione nel      | mercato del lavoro                       |                                                 |  |
| Sezione 2.1.1 - Stato in anagraf | e                                        |                                                 |  |
| Stato occupazionale:             |                                          |                                                 |  |
| DISOCCUPATO                      |                                          |                                                 |  |
| Condizione:                      |                                          |                                                 |  |
| IN CONSERVAZIONE ORDI            | NARIA                                    |                                                 |  |
| Categoria dlg.297:               |                                          | Anzianita di disoccupazione (mesi):             |  |
|                                  |                                          | 4                                               |  |
| Sezione 2.1.2 - Periodo di disoc | cupazione                                |                                                 |  |
| Dichiarazione di disponibi       | lità allo svolgimento ed alla ricerca di | una attività lavorativa resa in data 31/01/2020 |  |
| Disoccupato dal:                 | Data ingresso:                           |                                                 |  |
|                                  |                                          |                                                 |  |
| Sezione 2.2 - Liste speciali     | e liste mobilita                         |                                                 |  |
| Sezione 2.3 - Assolvimento       | diritto/dovere all'istruzione            |                                                 |  |
| Obbligo formativo assolto:       |                                          |                                                 |  |
| NO                               |                                          |                                                 |  |
| Sezione 2.4 - Altre notizie      |                                          |                                                 |  |
| Appartenenza particolari cat     | egorie:                                  | Indice ISEE:                                    |  |
|                                  |                                          |                                                 |  |

| ezione 4 - Esperienze di lavoro<br>iezione 4.1 - Esperienze professionali<br>Nessuna esperienza lavorativa<br>ezione 5 - Informazioni curriculari utili all'incontro Domanda/Offerta<br>iezione 5.1 - Titoli di studio<br>Nessun titolo di studio conseguito<br>iezione 5.2 - Formazione professionale<br>Nessuna formazione<br>ezione 5.3 - Lingue straniere conosciute<br>Nessuna lingua straniera conosciuta<br>iezione 5.4 - Conoscenze Informatiche<br>Nessuna conoscenza informatica<br>iezione 5.5 - Altre informazioni utili all'incontro fra domanda e offerta lavoro<br>ezione 5.5.1 - Albi<br>Nessuna inscrizione ad albi ed ordini professionali<br>ezione 5.6.2 - Patenti | one 3 -                                                                       |
|----------------------------------------------------------------------------------------------------|-------------------------------------------------------------------------------|
| ezione 4.1 - Esperienze professionali Nessuna esperienza lavorativa ezione 5.1 - Informazioni curriculari utili all'incontro Domanda/Offerta ezione 5.1 - Titoli di studio Nessun titolo di studio conseguito ezione 5.2 - Formazione professionale Nessuna formazione ezione 5.3 - Lingue straniere conosciute Nessuna lingua straniere conosciuta ezione 5.4 - Conoscenze Informatiche Nessuna conoscenza informatica ezione 5.5 - Altre informazioni utili all'incontro fra domanda e offerta lavoro ezione 5.5 - Altre informazioni utili all'incontro fra domanda e offerta lavoro ezione 5.5 - Patenti                                                                           | one 4 - Esperienze di lavoro                                                  |
| Nessuna esperienza lavorativa         ezione 5 - Informazioni curriculari utili all'incontro Domanda/Offerta         iezione 5.1 - Titoli di studio         Nessun titolo di studio conseguito         ezione 5.2 - Formazione professionale         Nessuna formazione         ezione 5.3 - Lingue straniere conosciute         Nessuna lingua straniera conosciuta         ezione 5.4 - Conoscenze Informatiche         Nessuna conoscenza informatica         ezione 5.5 - Altre informazioni utili all'incontro fra domanda e offerta lavoro         ezione 5.5.1 - Albi         Nessuna inscrizione ad albi ed ordini professionali         ezione 5.6.2 - Patenti                | ione 4.1 - Esperienze professionali                                           |
| ezione 5 - Informazioni curriculari utili all'incontro Domanda/Offerta<br>iezione 5.1 - Titoli di studio<br>Nessun titolo di studio conseguito<br>iezione 5.2 - Formazione professionale<br>Nessuna formazione<br>iezione 5.3 - Lingue straniere conosciute<br>Nessuna lingua straniera conosciuta<br>iezione 5.4 - Conoscenze Informatiche<br>Nessuna conoscenza informatica<br>iezione 5.5 - Altre informazioni utili all'incontro fra domanda e offerta lavoro<br>ezione 5.5.1 - Albi<br>Nessuna inscrizione ad albi ed ordini professionali<br>ezione 5.5.2 - Patenti                                                                                                    | essuna esperienza lavorativa                                                  |
| ezione 5.1 - Titoli di studio Nessun titolo di studio conseguito ezione 5.2 - Formazione professionale Nessuna formazione rezione 5.3 - Lingue straniere conosciute Nessuna lingua straniera conosciuta rezione 5.4 - Conoscenze Informatiche Nessuna conoscenza informatica rezione 5.5 - Altre informazioni utili all'incontro fra domanda e offerta lavoro rezione 5.5 - Alto iND Nessuna Inscrizione ad albi ed ordini professionali rezione 5.6.2 - Patenti                                                                                                    | one 5 - Informazioni curriculari utili all'incontro Domanda/Offerta           |
| Nessun titolo di studio conseguito<br>ezione 5.2 - Formazione professionale<br>Nessuna formazione<br>ezione 5.3 - Lingue straniere conosciute<br>Nessuna lingua straniera conosciuta<br>ezione 5.4 - Conoscenze Informatiche<br>Nessuna conoscenza informatica<br>ezione 5.5 - Altre informazioni utili all'incontro fra domanda e offerta lavoro<br>ezione 5.5.1 - Albi<br>Nessuna Inscrizione ad albi ed ordini professionali<br>ezione 5.6.2 - Patenti                                                                                                    | ione 5.1 - Titoli di studio                                                   |
| ezione 5.2 - Formazione professionale Nessuna formazione ezione 5.3 - Lingue straniere conosciute Nessuna lingua straniera conosciuta ezione 5.4 - Conoscenze Informatiche Nessuna conoscenza informatica ezione 5.5 - Altre informazioni utili all'incontro fra domanda e offerta lavoro ezione 5.5 - Alte informazioni utili all'incontro fra domanda e offerta lavoro ezione 5.5.2 - Patenti                                                                                                    | essun titolo di studio conseguito                                             |
| Nessuna formazione<br>tezione 5.3 - Lingue straniere conosciute<br>Nessuna lingua straniera conosciuta<br>tezione 5.4 - Conoscenze Informatiche<br>Nessuna conoscenza informatica<br>tezione 5.5 - Altre informazioni utili all'incontro fra domanda e offerta lavoro<br>ezione 5.5.1 - Albi<br>Nessuna inscrizione ad albi ed ordini professionali<br>ezione 5.6.2 - Patenti                                                                                                    | ione 5.2 - Formazione professionale                                           |
| ezione 5.3 - Lingue straniere conosciute Nessuna lingua straniera conosciuta ezione 5.4 - Conoscenze Informatiche Nessuna conoscenza informatica ezione 5.5 - Altre informazioni utili all'incontro fra domanda e offerta lavoro ezione 5.5.1 - Albi Nessuna inscrizione ad albi ed ordini professionali ezione 5.5.2 - Patenti                                                                                                    | assuna formazione                                                             |
| Nessuna lingua straniera conosciuta<br>ezione 5.4 - Conoscenze Informatiche<br>Nessuna conoscenza informatica<br>ezione 5.5 - Altre informazioni utili all'incontro fra domanda e offerta lavoro<br>ezione 5.5.1 - Albi<br>Nessuna inscrizione ad albi ed ordini professionali<br>ezione 5.5.2 - Patenti                                                                                                    | ione 5.3 - Lingue straniere conosciute                                        |
| ezione 5.4 - Conoscenze Informatiche<br>Nessuna conoscenza informatica<br>iezione 5.5 - Altre informazioni utili all'incontro fra domanda e offerta lavoro<br>ezione 5.5.1 - Albi<br>Nessuna inscrizione ad albi ed ordini professionali<br>ezione 5.5.2 - Patenti                                                                                                    | essuna lingua straniera conosciuta                                            |
| Nessuna conoscenza informatica<br>iezione 5.5 - Altre informazioni utili all'incontro fra domanda e offerta lavoro<br>ezione 5.5.1 - Albi<br>Nessuna inscrizione ad albi ed ordini professionali<br>ezione 5.5.2 - Patenti                                                                                                    | ione 5.4 - Conoscenze Informatiche                                            |
| ezione 5.5 - Altre informazioni utili all'incontro fra domanda e offerta lavoro<br>ezione 5.5.1 - Albi<br>Nessuna inscrizione ad albi ed ordini professionali<br>ezione 5.5.2 - Patenti                                                                                                    | essuna conoscenza informatica                                                 |
| ezione 5.5.1 - Albi<br>Nessuna inscrizione ad albi ed ordini professionali<br>ezione 5.5.2 - Patenti                                                                                                    | ione 5.5 - Altre informazioni utili all'incontro fra domanda e offerta lavoro |
| Nessuna inscrizione ad albi ed ordini professionali<br>ezione 5.5.2 - Patenti                                                                                                    | one 5.5.1 - Albi                                                              |
| ezione 5.5.2 - Patenti                                                                                                    | essuna inscrizione ad albi ed ordini professionali                            |
|                                                                                                    | one 5.5.2 - Patenti                                                           |
| Nessuna patente                                                                                                    | essuna patente                                                                |
| ezione 5.5.3 - Liste speciali                                                                                                    | one 5.5.3 - Liste speciali                                                    |
| Nessuna inscrizione a liste speciali                                                                                                    | assuna inscrizione a liste speciali                                           |

| Sezione 6 - Interventi di Politic | he Attive                  |                                 |                  |  |
|-----------------------------------|----------------------------|---------------------------------|------------------|--|
| Sezione 6.1 - Interventi di F     | Politiche Attive           |                                 |                  |  |
| Attività:                         |                            |                                 |                  |  |
| N00 - DID                         |                            |                                 |                  |  |
| Denominazione:                    |                            |                                 |                  |  |
| 000000160EX                       |                            |                                 |                  |  |
| Data proposta:                    | Data inizio:               | Data fine:                      | Durata:          |  |
| 01/02/2020                        | 01/02/2020                 | 01/02/2020                      |                  |  |
| Descrizione:                      |                            |                                 |                  |  |
| Conferma DID Online               |                            |                                 |                  |  |
| Ente promotore:                   |                            | Titolo progetto:                |                  |  |
| H501N000001                       |                            | 05 - Presa in carico D.Lg       | js. 150          |  |
| Attività:                         |                            |                                 |                  |  |
| A01 - COLLOQUI DI ORIE            | NTAMENTO                   |                                 |                  |  |
| Denominazione:                    |                            |                                 |                  |  |
|                                   |                            | <b>D</b>                        |                  |  |
| Data proposta:                    | Data inizio:               | Data fine:                      | Durata:          |  |
| 04/02/2020                        | 04/02/2020                 | 04/02/2020                      |                  |  |
| Descrizione:                      |                            |                                 |                  |  |
| 201                               |                            |                                 |                  |  |
| Ente promotore:                   |                            | litolo progetto:                | Itolo progetto:  |  |
| E202C000082                       |                            | 05 - Presa in carico D.Lgs. 150 |                  |  |
| Attività:                         |                            |                                 |                  |  |
| A02 - PATTO DI ATTIVAZIO          | ONE ED EVENTUALE PROFILING |                                 |                  |  |
| Denominazione:                    |                            |                                 |                  |  |
| Data proposta:                    | Data inizio:               | Data fine:                      | Durata:          |  |
| 04/02/2020                        | 04/02/2020                 | 04/02/2020                      |                  |  |
| Descrizione:                      |                            |                                 |                  |  |
| a02                               |                            |                                 |                  |  |
| Ente promotore:                   |                            | Titolo progetto:                | Titolo progetto: |  |
| E202C000082                       |                            | 05 - Presa in carico D.Lgs. 150 |                  |  |

#### Libretto formativo

Il Libretto formativo del cittadino raccoglie informazioni, dati e attestazioni riguardanti le esperienze di tipo educativo/formative e lavorative, effettuate anche in ambito sociale, ricreativo o familiare da ogni individuo. Il Libretto si definisce come lo strumento di registrazione delle competenze acquisite durante la formazione in apprendistato, la formazione in contratto di inserimento, la formazione specialistica e la formazione continua svolta durante l'arco della vita lavorativa ed effettuata da soggetti accreditati dalle regioni, nonché delle competenze acquisite in modo non formale e informale secondo gli indirizzi della Unione Europea in materia di apprendimento permanente, purché riconosciute e certificate.

In questa sezione vengono riepilogate tutte le attività registrate nel Libretto Formativo istruito e validato dal centro per l'impiego e rilasciato al cittadino.

## Catalogo formativo

Cliccando sul pulsante "Catalogo formativo" nel menù principale, l'utente verrà indirizzato sulla pagina della Regione Toscana relativa all'offerta formativa che la regione stessa mette a disposizione dei suoi cittadini e cui è possibile iscriversi sul territorio regionale.

Qui l'indirizzo: https://www.regione.toscana.it/-/catalogo-dell-offerta-formativa

Il Catalogo include i corsi di formazione gratuiti - alcuni dei quali promossi nell'ambito del progetto per l'autonomia dei giovani Giovanisì - finanziati dalla Regione Toscana attraverso i propri bandi e quelli a pagamento realizzati dalle agenzie formative a seguito di riconoscimento della Regione Toscana.

Il Catalogo è rivolto a cittadini disoccupati, inoccupati, studenti, occupati.

I cittadini attraverso il Catalogo possono:

- prendere visione dei corsi, gratuiti o a pagamento, ai quali è possibile iscriversi sul territorio toscano;

- segnalare il proprio interesse a ricevere informazioni sui corsi attivati su uno o più settori attraverso l'iscrizione alla newsletter quindicinale;

- segnalare il proprio interesse alle Agenzie formative a partecipare a uno specifico corso di formazione.

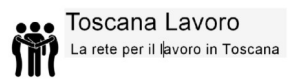

Per informazioni sulla Garanzia Giovani In Toscana sono disponibili i seguenti numeri verdi nei giorni ed orari indicati:

Giovanisì attivo dal Lunedì al Venerdì dalle ore 9:30 alle ore 16:00

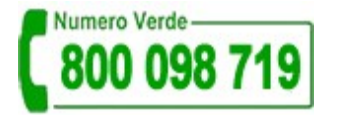

FSE Toscana attivo dal Lunedì al Venerdì dalle ore 10:00 alle ore 18:00

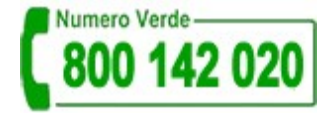

Per problemi tecnici di accesso e funzionamento della procedura è disponibile il numero verde:

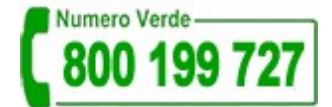

dal Lunedì al Venerdì dalle ore 8:00 alle ore 19:00